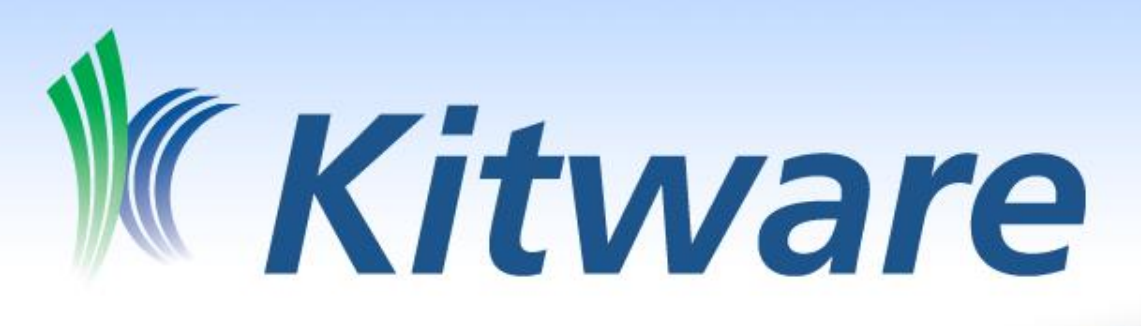

# Introduction to ParaView

Andrew Bauer

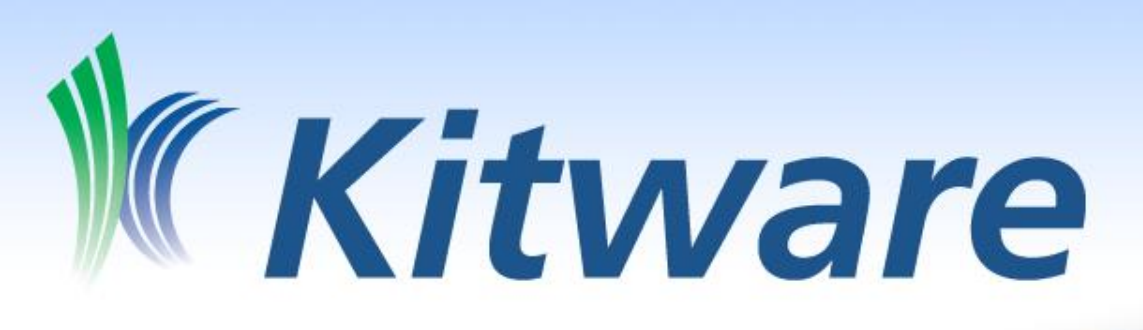

- Collaborative software R&D: algorithms & applications, image & data analysis, support & training
- Industry, government, academia
- Best known for open source toolkits and applications
- 129 employees in US: <sup>1</sup>/<sub>3</sub> Masters, <sup>1</sup>/<sub>3</sub> PhD
- Founded in 1998; \$28M revenue 2011
- 13 employees in France (Kitware SAS)

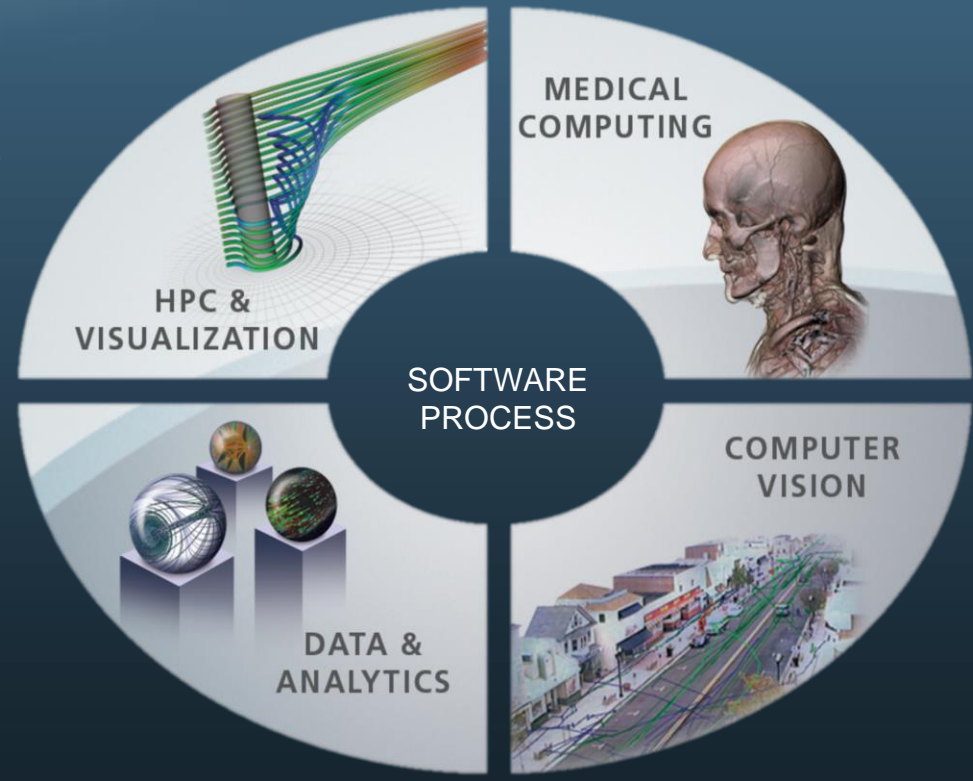

#### We Grow Open Source Solutions

- No licensing costs; proven in products
- Funding & contributions from around the world
- VTK—the Visualization Toolkit
- **ParaView**—Large data visualization application
- ITK—Insight image analysis Toolkit
- CMake—cross-platform build system
  - CDash, CTest, CPack, software process tools
- OpenView / Tangelo—Informatics and infovis
- Kiwi & VES—Mobile / GLES rendering
- IGSTK, Lesion Sizing Toolkit, CTK, vxl, Open Chemistry Project, VolView, tubeTk, and more...

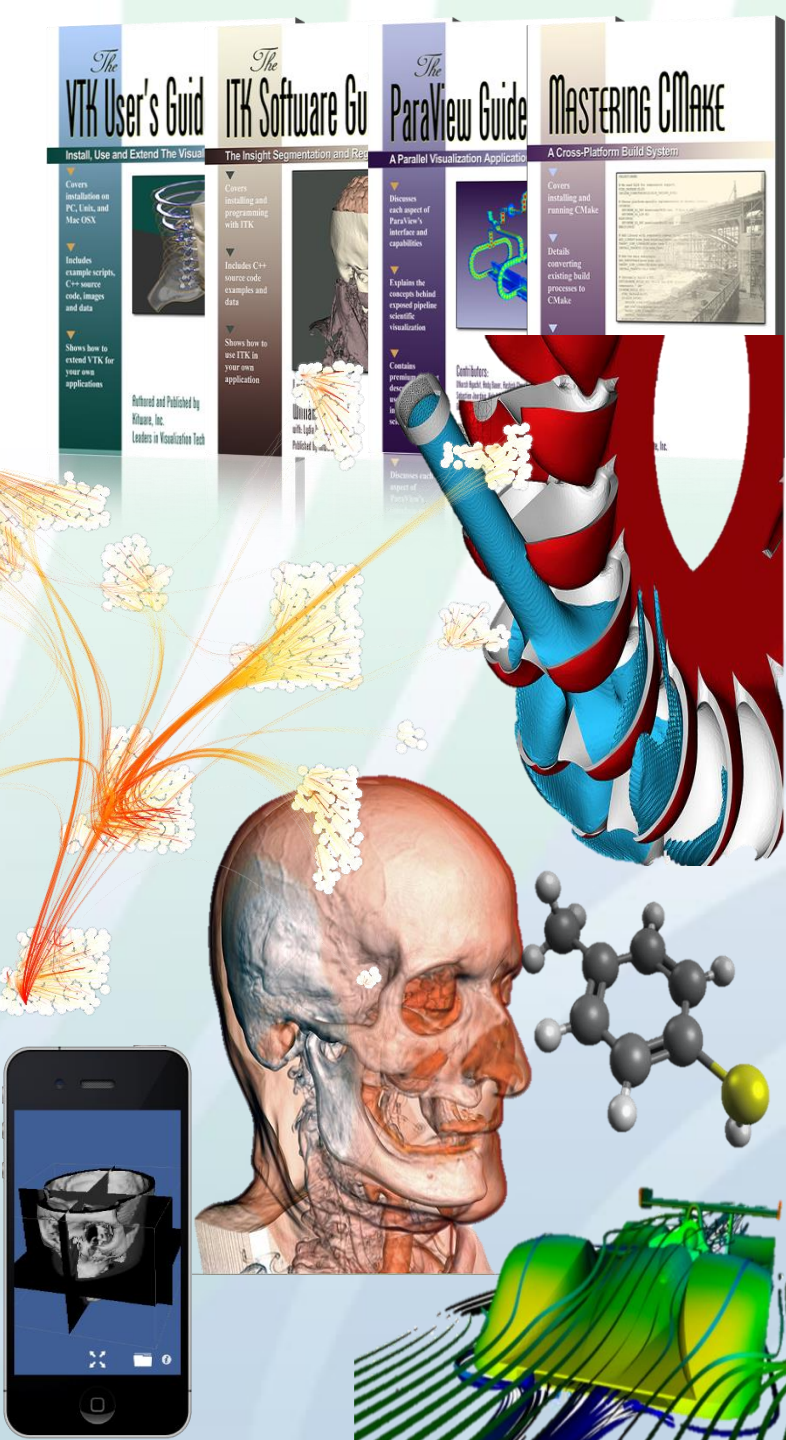

#### Contents

- ParaView description, architecture and history
- GUI interface: the Pipeline Browser and the Object Inspector
- ParaView objects: Filters, Representations and Views
- Hands-on practice: vector visualization, data analysis
- Running ParaView in parallel

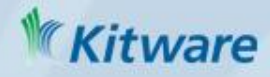

### What is ParaView?

An open-source application and architecture for display and analysis of scientific datasets

- Application you don't have to write any code to analyze your data
- Architecture designed to be extensible if you want to code
  - Custom apps, plugins, Python scripting, Catalyst for *in situ*, ParaViewWeb
- **Open-source** BSD 3-clause license
- **Display** excels at traditional scientific vis qualitative 3D rendering
- Analysis data drill down through charts, stats, all the way to values
- <u>ParaView</u> designed for parallel use: scales from notebooks to world's largest supercomputers

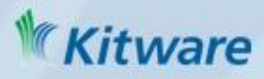

# History

- 1999 LANL/Kitware project (via ASCI Views)
  - Build an end user tool from VTK
  - Make VTK scale
  - October 2002 first public release, version 0.6
- 2002-2005 Versions 0.6 through 2.6
  - Continued growth under DOE Tri Labs, Army Research Lab and various other partnerships
- September 2005 ParaQ project started
  - Sandia, Kitware and CSimSoft
  - Make ParaView easier to use
  - Add quantitative analysis
  - May 2007 version 3.0 released
- Continuing to evolve
  - $\quad 3.2, \, 3.4, \, 3.6, \, 3.8, \, 3.10, \, 3.12, \, 3.14, \, 3.98$
  - 4.0.1, 4.1, 4.2, 4.3.1 (Cooley@ALCF)
  - 5.0.1, 5.1.2 (Current 7/2016)
  - http://www.paraview.org/Wiki/ParaView\_Release\_Notes

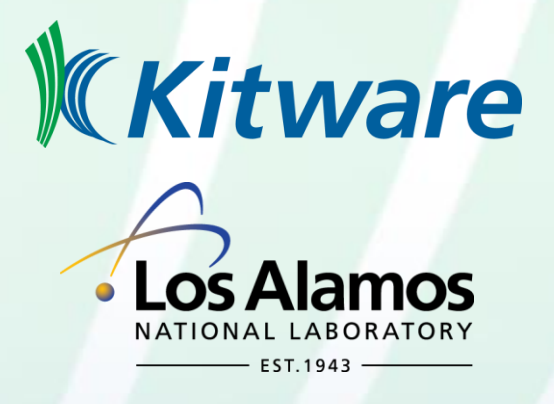

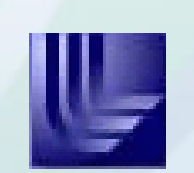

Sandia National Laboratories

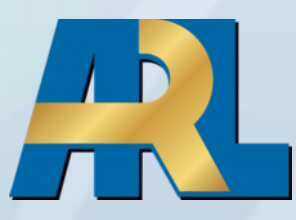

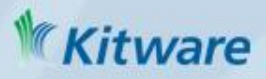

#### **User Interface**

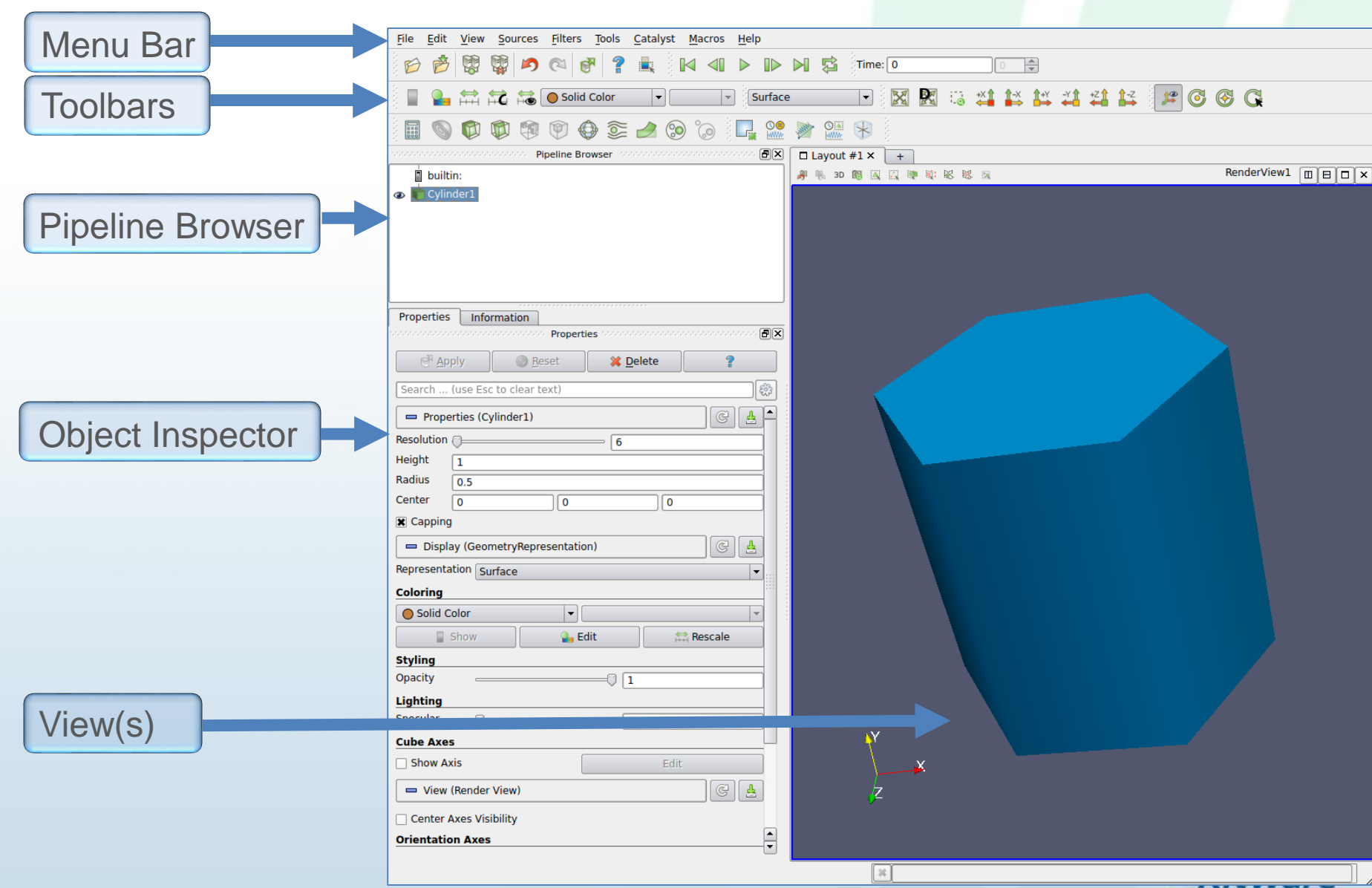

#### VTK & ParaView Lexicon

- Filter: an object that operates on data: reads its inputs and produces one or more outputs (aka pipeline object)
  - Reader: reads a file and produces an output
  - Source: produces an output, e.g. a cylinder
- View: visual information contained in window, e.g. 2D, 3D, spreadsheet
- **Property:** a filter or view parameter the user can set (e.g. file name, slice plane location, camera angle)
- Client: the GUI or Python connection to the server
- Server: computer where the data and filters exist
  - Built-in Server: client executable also running server
  - Remote Server: server is a separate process from the client

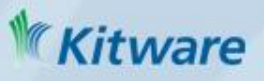

| Help | Contents Search<br>Contents Contents | Cylinder (CylinderSource)<br>Create a 3D cylinder of a given radius and height.<br>The Cylinder source can be used to add a polygonal cylinder to the 3D scene. The<br>output of the Cylinder source is polygonal data containing both normals and texture<br>coordinates. |                                                                                                    |                |                                           |  |  |  |
|------|--------------------------------------|----------------------------------------------------------------------------------------------------|----------------------------------------------------------------------------------------------------|----------------|-------------------------------------------|--|--|--|
|      | ····· writers                        | Property                                                                                                    | Description                                                                                                    | Default(s<br>) | Restriction                               |  |  |  |
|      |                                      | Resolution                                                                                                    | This property indicates the number of<br>divisions around the cylinder. The higher<br>this number, the closer the polygonal<br>approximation will come to representing a<br>cylinder, and the more polygons it will<br>contain. | 6              | _                                         |  |  |  |
| 2    |                                      | Height                                                                                                    | This property specifies the height of the<br>cylinder (along the y axis).                                                                                                    | 1.0            |                                           |  |  |  |
|      |                                      | Radius                                                                                                    | This property specifies the radius of the cylinder.                                                                                                    | 0.5            |                                           |  |  |  |
|      |                                      | Center                                                                                                    | This property specifies the coordinate value<br>at the center of the cylinder.                                                                                                    | 0.0 0.0 0.0    |                                           |  |  |  |
|      |                                      | Capping                                                                                                    | If this property is set to 1, the ends of the<br>cylinder will each be capped with a closed<br>polygon. Otherwise, the ends of the<br>cylinder will be open.                                                                    | 1              | Accepts<br>boolean<br>values (0 or<br>1). |  |  |  |
|      |                                      |                                                                                                    |                                                                                                    |                |                                           |  |  |  |

- Windows & Linux: F1 in the GUI
- Mac: Command+Shift+/
- Mouse hover
- Online help
  - The ParaView Guide
  - The ParaView Tutorial
  - ParaView Mailing Lists
  - ParaView Wiki
  - http://www.paraview.org/documentation/

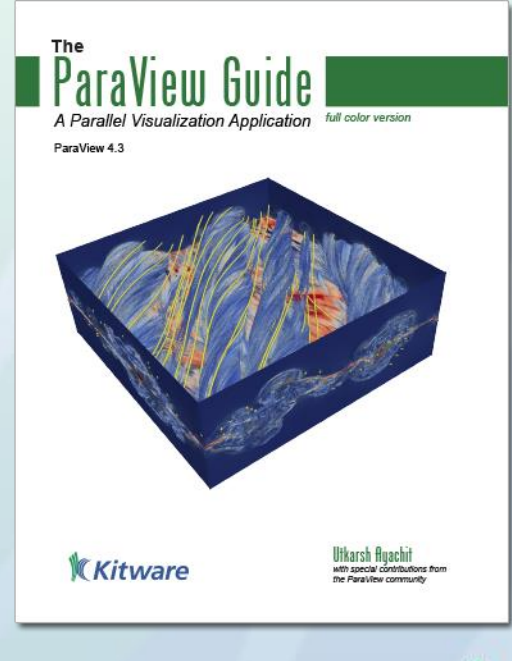

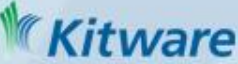

#### How to Use ParaView file 1. Read in data: File $\rightarrow$ Open, hit Apply Over 100 file formats supported reader • Help/Readers - readers compiled in 2. Add a filter to process data: • Tune filter properties, hit Apply slice • Repeat Step 2 as needed 3. Tune Display (for all Filter, View pairs) and View (for all Views) parameters warp 4. Save datasets, rendered results (screenshot or animation) or application state display

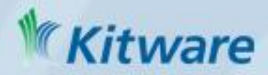

### File→Open

#### http://paraview.org/Wiki/ParaView/Users\_Guide/List\_of\_readers

- ParaView Data (.pvd)
- VTK (.vtp, .vtu, .vti, .vts, .vtr)
- VTK Legacy (.vtk)
- VTK Multi Block (.vtm,.vtmb,.vtmg,.vthd,.vthb)
- Partitioned VTK (.pvtu, .pvti, .pvts, .pvtr)
- ADAPT (.nc, .cdf, .elev, .ncd)
- ANALYZE (.img, .hdr)
- ANSYS (.inp)
- AVS UCD (.inp)
- BOV (.bov)
- BYU (.g)
- CAM NetCDF (.nc, .ncdf)
- CCSM MTSD (.nc, .cdf, .elev, .ncd)
- CCSM STSD (.nc, .cdf, .elev, .ncd)
- CEAucd (.ucd, .inp)
- CMAT (.cmat)
- CML (.cml)
- CTRL (.ctrl)
- Chombo (.hdf5, .h5)
- Claw (.claw)
- Comma Separated Values
   (.csv)
- Cosmology Files (.cosmo, .gadget2)
- Curve2D (.curve, .ultra, .ult, .u)
- DDCMD (.ddcmd)
- Digital Elevation Map (.dem)
- Dyna3D(.dyn)
- EnSight (.case, .sos)

- Enzo boundary and hierarchy
- ExodusII (.g, .e, .exe, .ex2, .ex2v.., etc)
- ExtrudedVol (.exvol)
- FVCOM (MTMD, MTSD, Particle, STSD)
- Facet Polygonal Data
- Flash multiblock files
- Fluent Case Files (.cas)
- GGCM (.3df, .mer)
- GTC (.h5)

•

•

•

•

٠

•

- GULP (.trg)
- Gadget (.gadget)
- Gaussian Cube File (.cube)
- JPEG Image (.jpg, .jpeg)
- LAMPPS Dump (.dump)
- LAMPPS Structure Files
- LODI (.nc, .cdf, .elev, .ncd)
- LODI Particle (.nc, .cdf, .elev, .ncd)
- LS-DYNA (.k, .lsdyna, .d3plot, d3plot)
  - M3DCI (.h5)
- MFIX Unstructred Grid (.RES)
- MM5 (.mm5)
- MPAS NetCDF (.nc, .ncdf)
- Meta Image (.mhd, .mha)
- Miranda (.mir, .raw)
- Multilevel 3d Plasma (.m3d, .h5)
- NASTRAN (.nas, .f06)
- Nek5000 Files
- Nrrd Raw Image (.nrrd, .nhdr)

- OpenFOAM Files (.foam)
- PATRAN (.neu)
- PFLOTRAN (.h5)
- PLOT2D (.p2d)
- PLOT3D (.xyz, .q, .x, .vp3d)
- PLY Polygonal File Format
- PNG Image Files
- POP Ocean Files
- ParaDIS Files
- Phasta Files (.pht)
- Pixie Files (.h5)
- ProSTAR (.cel, .vrt)
- Protein Data Bank (.pdb, .ent, .pdb)
- Raw Image Files
- Raw NRRD image files (.nrrd)
- SAMRAI (.samrai)
- SAR (.SAR, .sar)
- SAS (.sasgeom, .sas, .sasdata)
- SESAME Tables
- SLAC netCDF mesh and mode data
- SLAC netCDF particle data
- Silo (.silo, .pdb)
- Spheral (.spheral, .sv)
- SpyPlot CTH
- SpyPlot (.case)

- SpyPlot History (.hscth)
- Stereo Lithography (.stl)
- TFT Files
- TIFF Image Files
- TSurf Files
- Tecplot ASCII (.tec, .tp)
- Tecplot Binary (.plt)
- Tetrad (.hdf5, .h5)
- UNIC (.h5)
- VASP CHGCA (.CHG)
- VASP OUT (.OUT)
- VASP POSTCAR (.POS)
- VPIC (.vpc)
- VRML (.wrl)

•

•

- Velodyne (.vld, .rst)
- VizSchema (.h5, .vsh5)
- Wavefront Polygonal Data (.obj)

XDMF and hdf5 (.xmf, .xdmf)

• WindBlade (.wind)

XMol Molecule

# Filter Properties and the Apply Button

- ParaView is meant to process large data it might take a long time when changing a filter property
- Net result is you won't see any data change until you hit the glowing Apply button on the Properties tab of the Object inspector (unless auto apply is on)

| Properties     | Information Properti    | es montorionitation | e e e e e e e e e e e e e e e e e e e |                                           |
|----------------|-------------------------|---------------------|---------------------------------------|-------------------------------------------|
| ্টি <u>A</u> p | ply 🥝 <u>R</u> eset     | 🗱 <u>D</u> elete    | ?                                     | Toggle auto apply                         |
| Search         | (use Esc to clear text) |                     | Ęġj                                   |                                           |
| 🗖 Prope        | erties (Cylinder1)      |                     | C 🛓 🔺                                 |                                           |
| Resolution     | 0                       |                     |                                       |                                           |
| Height         | 1                       |                     |                                       |                                           |
| Radius         | 0.5                     |                     |                                       | Apply changes to parameters automatically |
| Center         | 0 0                     | 0                   |                                       | dia .                                     |
| X Capping      | I                       |                     | -                                     | <b>W</b> Kitware                          |

#### **ParaView Dataset Types**

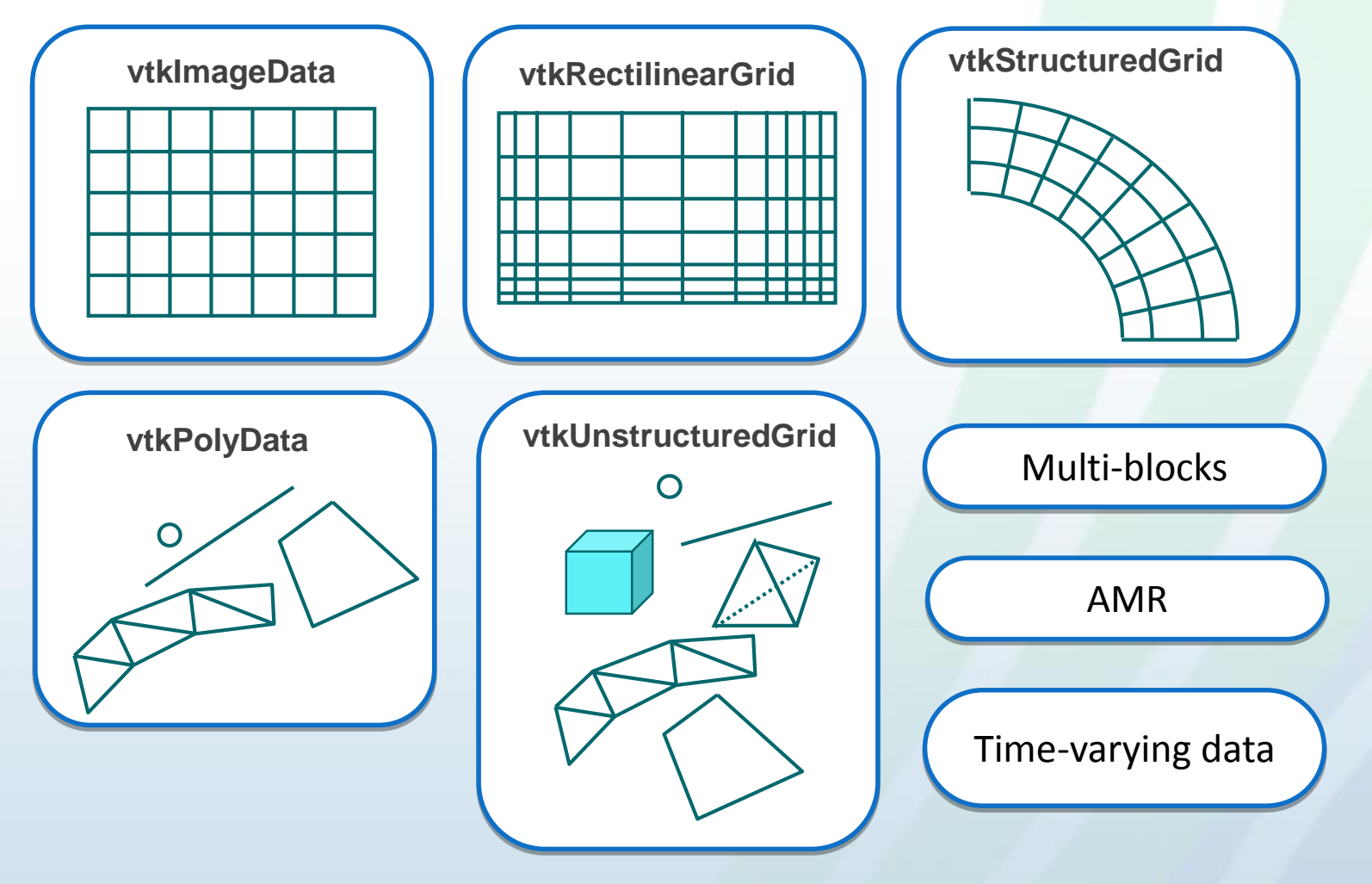

- points, cells
- values associated with points and/or cells: scalars, vectors, tensors

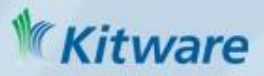

## First Hands-On Example

Create a Cylinder source

- Click on Sources menu and select Cylinder
- Click Apply

| <u>File E</u> dit <u>Vin</u> Sources <u>Filters</u> <u>T</u> ools <u>C</u> atalyst <u>M</u> acros <u>H</u> elp  |                                      |
|----------------------------------------------------------------------------------------------------|--------------------------------------|
| D 🖉 🐺 🎝 🔍 🗗 ? 🛝 🛛 🖉 D D S                                                                                       | 🔁 Time: 0 🔅                          |
| 📱 🎴 🛱 🛱 🗟 💿 Solid Color 🔍 💌 Surface                                                                             |                                      |
| i 🚳 🕼 🗊 🗐 🔂 😂 🖉 🖗 🕼 🕼 🕼                                                                                         |                                      |
| sociological and a second second second second second second second second second second second second second s | vout #1 × +                          |
| 🖞 builtin:                                                                                                    | 3D 🔞 🖳 🖳 🕸 💐 💐 🕷 RenderView1 🔟 🖽 🗆 🗙 |
| Cylinder1                                                                                                    |                                      |
| Properties Information                                                                                          |                                      |
|                                                                                                    |                                      |
| er Apply @ Reset X Delete 7                                                                                     |                                      |
| Search (use Esc to clear text)                                                                                  |                                      |
| Properties (Cylinder1)                                                                                          |                                      |
| Resolution (                                                                                                    |                                      |
| Height 1                                                                                                    |                                      |
| Radius 0.5                                                                                                    |                                      |
|                                                                                                    |                                      |
|                                                                                                    |                                      |
| Display (GeometryRepresentation)                                                                                |                                      |
| Surface V                                                                                                    |                                      |
|                                                                                                    |                                      |
| Show Edit Show                                                                                                  |                                      |
| Styling                                                                                                    |                                      |
| Opacity 1                                                                                                    |                                      |
| Lighting                                                                                                    |                                      |
| Specular 0                                                                                                    |                                      |
| Cube Axes                                                                                                    | W .                                  |
| Show Axis Edit                                                                                                  | × ·                                  |
| 📼 View (Render View)                                                                                            | z                                    |
| Center Axes Visibility                                                                                          |                                      |
| Orientation Axes                                                                                                |                                      |
|                                                                                                    |                                      |
|                                                                                                    |                                      |

#### Object Inspector: Properties and Information Tabs

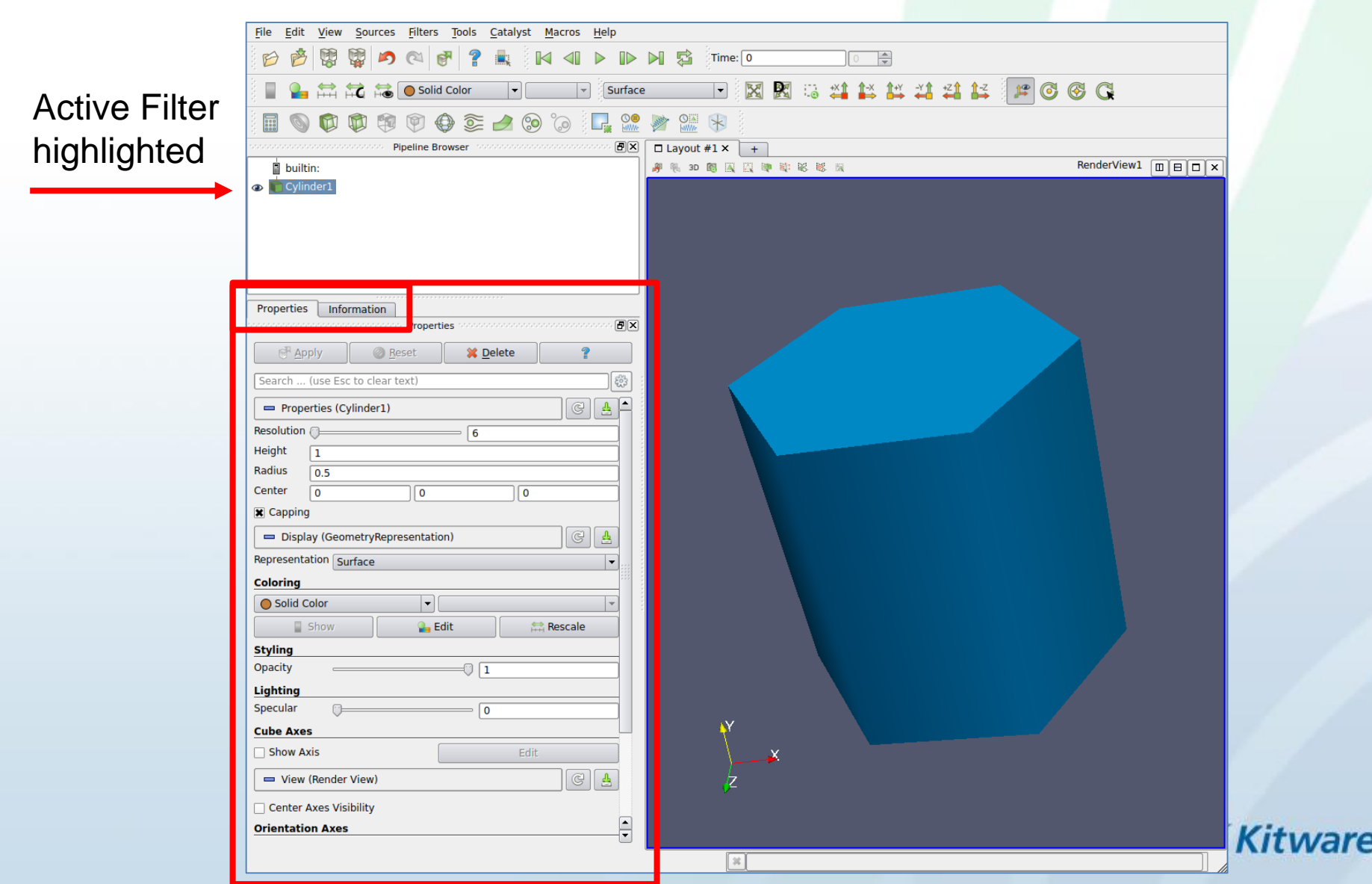

# Object Inspector: Information Tab

- Information about the Active Filter's output
- Dataset type
- Size (bytes, #points, #cells)
- Geometric bounds
- Structured bounds
- Arrays:
  - Name
  - Association =point, =cell
  - Data Type
  - Data Ranges (and scalar/vector)
- Temporal Domain

|                                                       |                                     | Informatio                   | n                       | ð    |
|-------------------------------------------------------|-------------------------------------|------------------------------|-------------------------|------|
| Data Hierarchy                                        |                                     |                              |                         |      |
| Element Bl                                            | taset<br>ocks<br>ed bloc<br>ed bloc | k ID: 1 Type<br>k ID: 2 Type | : HEX<br>: HEX          |      |
| Face Block<br>Edge Block<br>Element Se<br>E Side Sets | s<br>(s<br>ets                      |                              |                         |      |
| Edge Sets                                             |                                     |                              |                         | -    |
| - Statistics                                          |                                     |                              |                         |      |
| Type Unstru                                           | ictured                             | Grid                         |                         |      |
| Number of Colley                                      | 400                                 | 0                            |                         |      |
| Number of Cells:                                      | 480                                 |                              |                         |      |
| Number of Points                                      | s: 672                              | 4                            |                         |      |
| Memory: 1.4 ME                                        | 3                                   |                              |                         |      |
| -Data Arrays                                          |                                     |                              |                         | _    |
| Name                                                  |                                     | Data Tuna                    | Data Danges             |      |
| Name                                                  |                                     | doublo                       |                         |      |
|                                                       |                                     | double                       |                         | :::: |
| <ul> <li>GlobalNodelo</li> </ul>                      | b                                   | idtype                       | [1, 6724]               |      |
| <ul> <li>PedigreeNod</li> </ul>                       | eld                                 | idtype                       | [1, 6724]               |      |
| ♦ VEL                                                 |                                     | double                       | [0, 0], [0, 0], [0, 0]  |      |
| EQPS                                                  |                                     | double                       | [0, 0]                  |      |
| 🌍 GlobalEleme                                         | ntld                                | idtype                       | [1, 4800]               |      |
| 🅡 ObjectId                                            |                                     | int                          | [1, 1]                  |      |
| 👰 PedigreeElen                                        | nentId                              | idtype                       | [1, 4800]               |      |
| 🛑 KE                                                  |                                     | double                       | [1.46764e+06, 2.96e+06] |      |
| Bounds                                                |                                     |                              |                         | _    |
| X range: -5.2 to !                                    | 5.2 (de                             | lta: 10.4)                   |                         |      |
| Yrange: 0 to 5.2                                      | (delta                              | 5 2)                         |                         |      |
| 7 range: 0 to 5.2 (delta: 5.2)                        |                                     |                              |                         |      |
| 2 range. 15 to 0                                      | (ucita                              | . 13,                        |                         |      |
| Time                                                  |                                     |                              |                         |      |
| Index                                                 | Value                               |                              |                         |      |
| 0                                                     | 0                                   |                              |                         | 1    |
| 1                                                     | 0.0001                              | 00074                        |                         |      |
| 3                                                     | 0.0001                              | 99964                        |                         |      |
| 4                                                     | 0.0004                              | 00087                        |                         |      |
| - 5                                                   | 0.0004                              | 99919                        |                         |      |
| 6                                                     | 0.0005                              | 99935                        |                         |      |
| 0.000700049<br>8 0.000800035                          |                                     |                              |                         |      |
| 9                                                     | 0.0009                              | 00061                        |                         |      |
| <u>.</u>                                              |                                     |                              |                         |      |

## Manipulate the Data

- Filters Menu
  - Recent
  - Common
  - Data Analysis
  - Statistical
  - Temporal
  - Alphabetical
- Quick Launch
  - PC/Linux
     CTRL-Space
  - Mac
     ALT-Space
- Apply Undo/Redo

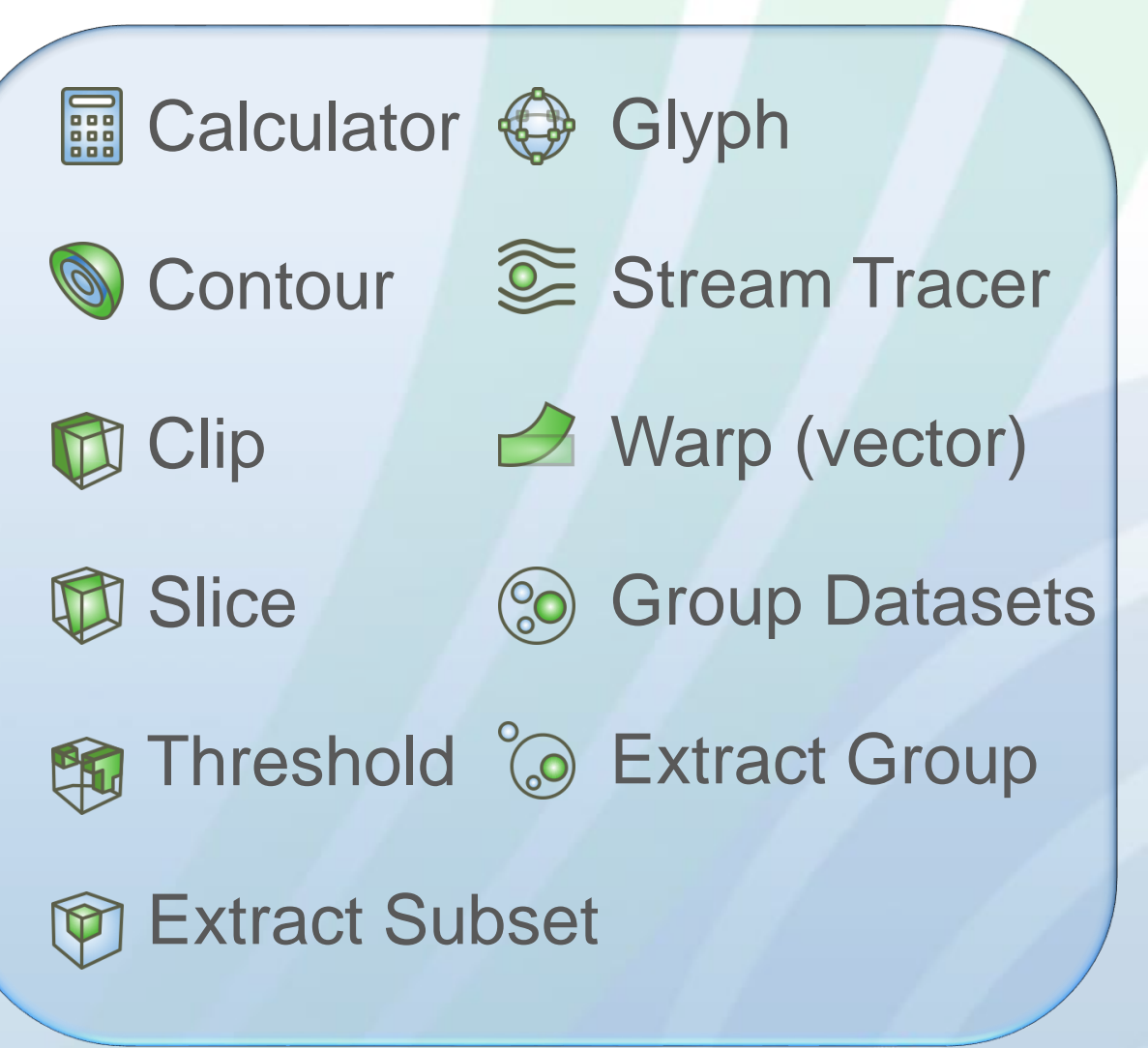

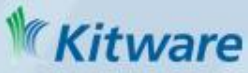

# Pipeline Browser: Condensed Pipeline Graph

- Use pipeline browser to navigate the graph
- Select a reader/filter to make it active, then object inspector, information tab and display tab pertain to it
- Eyeball 
   is to show/hide filter output in active view

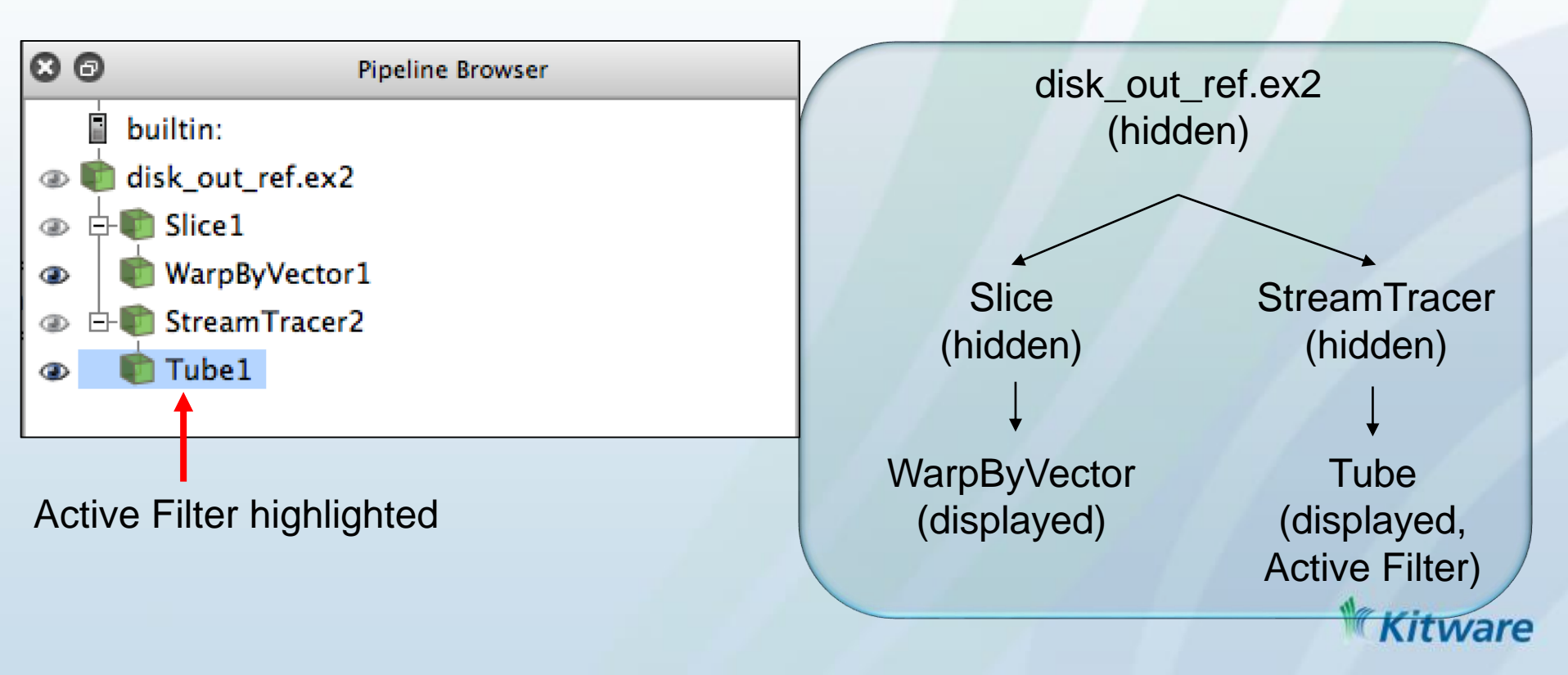

## **Display the Data**

Representations (aka Displays): visual characteristics of one particular data set in one particular view

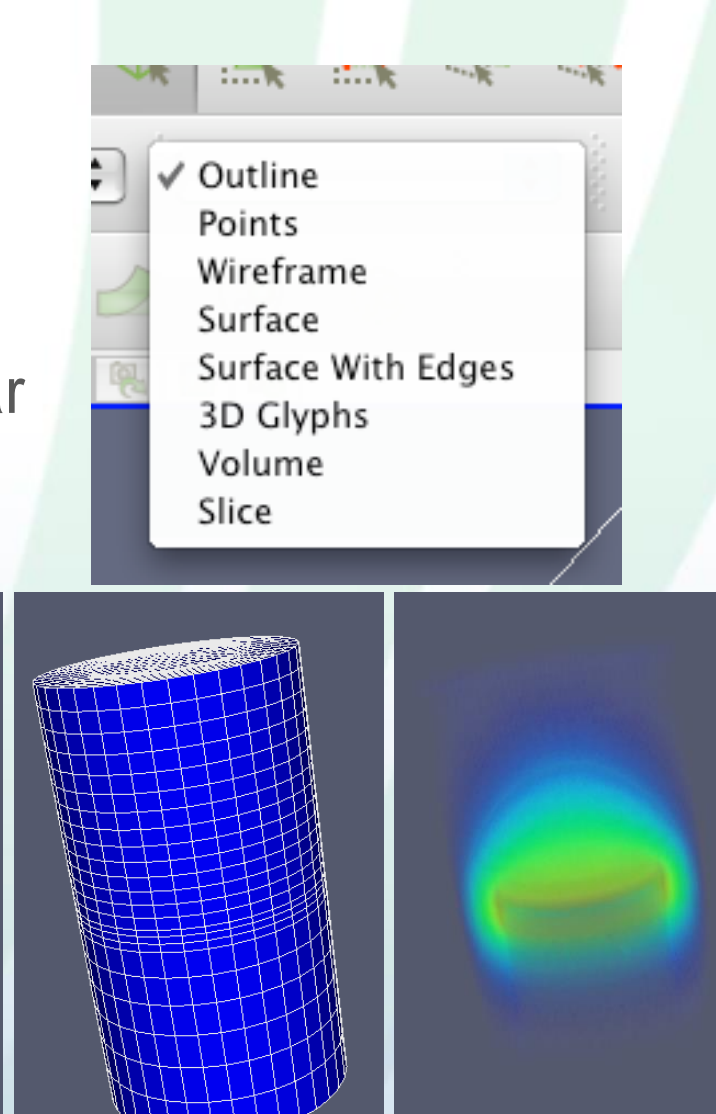

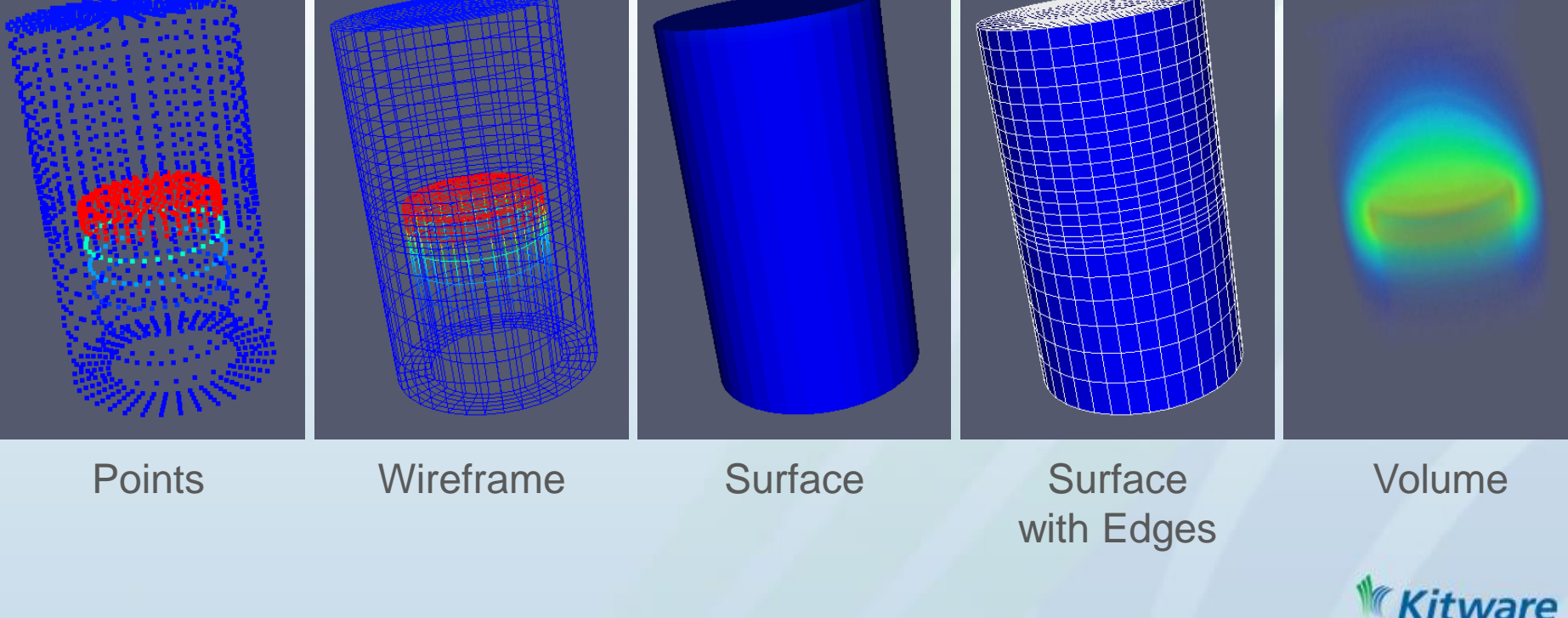

#### Display the Data

Views – Windows onto one or more data sets

• Active View has blue border

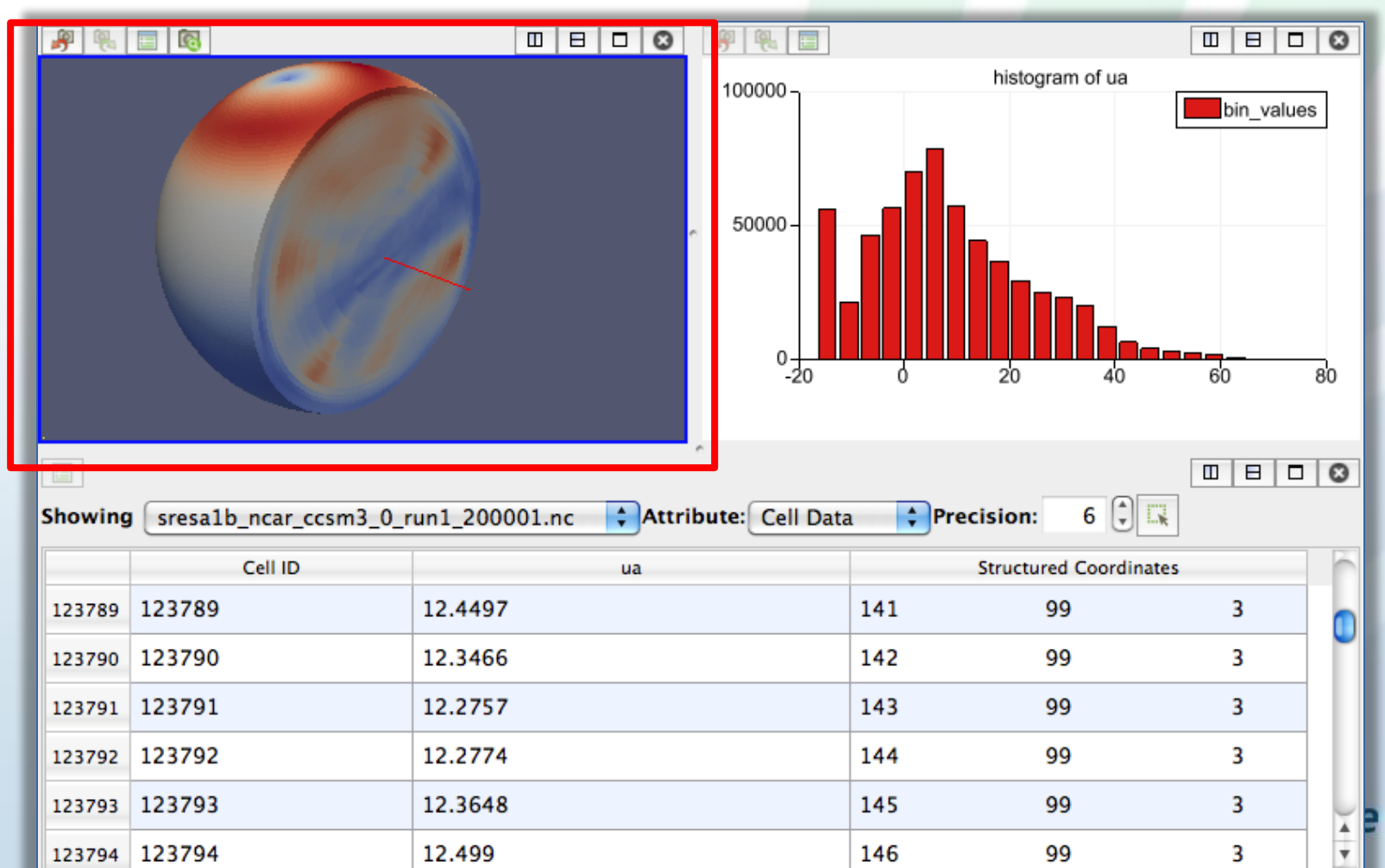

## **Color Map Editor**

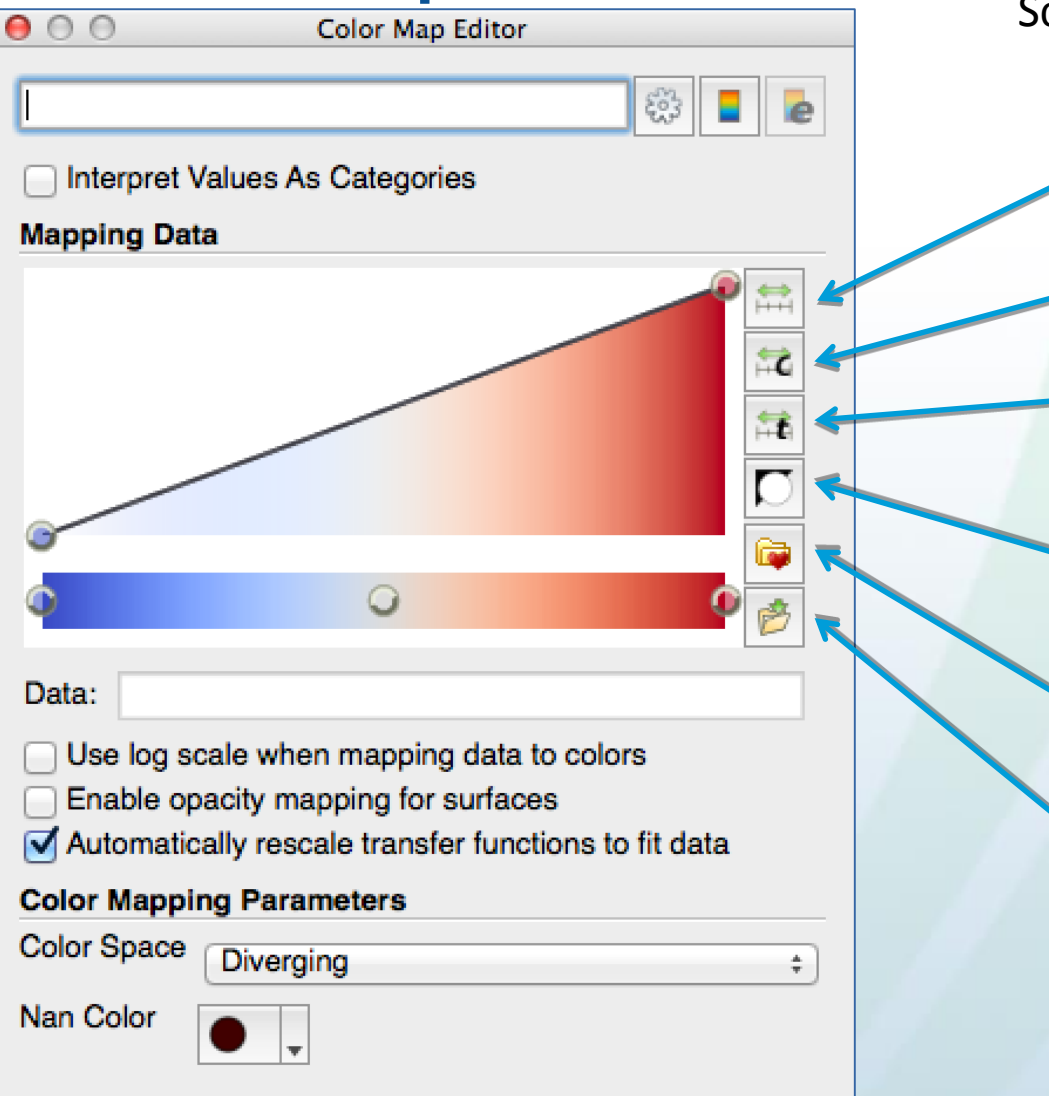

Update

Save as default

(T)

#### Mapping Scalar Range – Color Palette

Rescale to data range

Rescale to custom range

Rescale to data range over all time-steps

Invert the transfer function

Choose preset

Save to preset

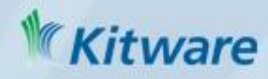

#### **View Properties**

Properties associated with the Active View

| Properties (disk_out_ref.ex2)       | C 4         |  |  |  |  |
|-------------------------------------|-------------|--|--|--|--|
| 中 Display (UnstructuredGridRepresei | C 🛓         |  |  |  |  |
| 🗖 View (Render View)                | C 4         |  |  |  |  |
| Center Axes Visibility              |             |  |  |  |  |
| Orientation Axes                    |             |  |  |  |  |
| Crientation Axes Visibility         |             |  |  |  |  |
| Stereo Render                       |             |  |  |  |  |
| Background                          |             |  |  |  |  |
| Single color                        | -           |  |  |  |  |
| Color Resto                         | ore Default |  |  |  |  |

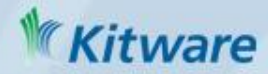

# Find Properties (for Filters, Displays and Views)

Advonced

- Search for properties
- Toggle on/off advanced properties

| 00                                                                                                    | Properties                                                                 |
|----------------------------------------------------------------------------------------------------|----------------------------------------------------------------------------|
| P Apply                                                                                                    | Reset X Delete ?                                                           |
| an                                                                                                    |                                                                            |
|                                                                                                    |                                                                            |
| Properties (                                                                                                  | StreamTracer1)                                                             |
| Properties (                                                                                                  | StreamTracer1)                                                             |
| <ul> <li>Properties (</li> <li>ntegration Parametrical Step Length</li> </ul>                                 | StreamTracer1) neters 0.2                                                  |
| Properties (     tegration Param     titial Step Length     linimum Step     ength                            | StreamTracer1)                                                             |
| Properties (<br>ntegration Param<br>hitial Step Length<br>linimum Step<br>ength<br>laximum Step<br>ength      | StreamTracer1)           neters           0.2           0.01           0.5 |
| Properties (<br>ntegration Param<br>hitial Step Length<br>linimum Step<br>ength<br>length<br>Streamline Param | StreamTracer1) neters 0.2 0.01 0.5 neters                                  |

| 00                           | Properties                                 |
|------------------------------|--------------------------------------------|
| Apply                        | Reset X Delete ?                           |
| Search                       | 8                                          |
| Properties (S                | StreamTracer1)                             |
| Vectors                      | (V +)                                      |
| Integration Param            | eters                                      |
| Integration Direction        | n BOTH ÷                                   |
| Integrator Type              | Runge-Kutta 4-5 ¢                          |
| Streamline Param             | eters                                      |
| Maximum<br>Streamline Length | 20.15999984741211                          |
| Seeds                        |                                            |
| Seed Type                    | Point Source \$                            |
| Show Point                   | Center on Bounds                           |
| Point 0                      | 0 0.07999992370605                         |
| Number of Points             | 100                                        |
| Radius                       | 2                                          |
| Note: Move mouse             | e and use 'P' key to change point position |
| 🕂 Display (Geo               | ometryRepresentation)                      |

# Query Data by Attributes' Values – Find Data Dialog

| <u>File E</u> dit <u>V</u> iew | v <u>S</u> ources <u>F</u> ilters <u>T</u> ools <u>Cataly</u> st <u>M</u> acros <u>H</u> elp                                                                                                    |   |
|--------------------------------|----------------------------------------------------------------------------------------------------|---|
| 6 6                            | 💱 🔊 🖓 🥐 🥐 🕌 🕪 🔹 🕨 🕨 🔊 🛱 Time: 0.00429999 43 🖨 of 44                                                                                                    |   |
|                                | 🛱 📾 🖗 EQPS 🔹 💌 🐨 Surface 💌 🔣 🔀 😳 🗱 💱 拱 📫 🗱 🔛 🕼 🥲 🚱 🚱                                                                                                    |   |
|                                | Find Data                                                                                                    |   |
|                                | Create Selection +                                                                                                    |   |
| builtin:                       | Find 🕡 Cell(s) 🔻 from can.ex2                                                                                                    | × |
|                                | EQPS     ▼     is >=     ▼     1.5     ?                                                                                                    |   |
|                                | Block ID V is V                                                                                                    |   |
| Properties Inf                 | Run Selection Query                                                                                                    |   |
|                                | Current Selection (can.ex2 : 0)                                                                                                    |   |
| ig <sup>a</sup> <u>A</u> pply  | Show: 🜍 Cell(s) 🔽 🗌 Invert selection                                                                                                    |   |
| Search (use E                  | Block Number Cell ID Cell Type EQPS 3loba                                                                                                    |   |
| Properties (                   | 0 2 35 Hexahedron 1.97048 36                                                                                                    |   |
|                                | 1 2 36 Hexahedron 1.51309 37                                                                                                    |   |
| Display (Uns                   | 2 2 75 Hexahedron 2.13094 76                                                                                                    |   |
| Representation                 | Selection Display Properties                                                                                                    |   |
|                                |                                                                                                    |   |
| Show                           | Selection Color Color Co |   |
| Scalar Coloring                | Freeze Selection Extract Selection Over Time Close                                                                                                    |   |
| X Map Scalars                  |                                                                                                    |   |
| 😰 Interpolate Sca              | alars Before Mapping                                                                                                    |   |
|                                |                                                                                                    | / |
|                                | Mar                                                                                                    |   |

Kitware

# **Query Data Visually - Selection**

- Visually select interesting data
- shown in all compatible views
- can then label, extract etc
  - 'Select Cells On' to get nearest cells on surface

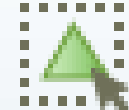

 Select Points On' to get nearest points on surface

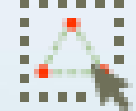

- Select Cells Through' to get all cells intersecting a frustum
- 'Select Points Through' for selecting points inside a frustum

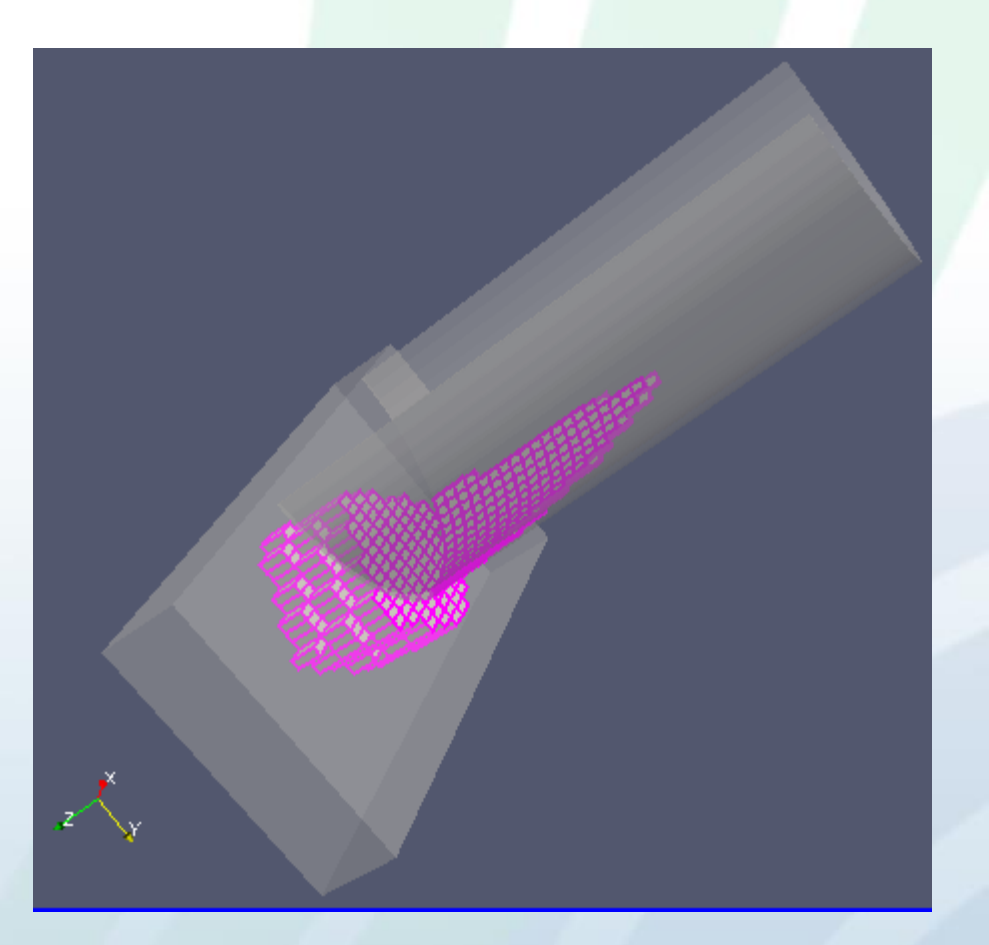

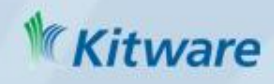

## Exporting Data, Images & Movies

#### Data

- File  $\rightarrow$  Save Data...
  - Active filter's data, prompted for file format
  - Only list of valid file formats shown. Primarily VTK formats + Exodus, Ensight, XDMF/HDF5, csv
- Images
  - File  $\rightarrow$  Save Screenshot...
    - Either selected view or all
    - png, bmp, tif, ppm, jpg formats
    - Override Color Palette to get print, presentation, etc. style
  - File  $\rightarrow$  Export Scene...
    - Export visible scene in a format for high quality rendering
    - eps, pdf, ps, svg, pov, vrml, webgl, x3d, x3db formats
- Movies
  - File  $\rightarrow$  Save Animation...
    - avi, ogg, ffmpeg  $\rightarrow$  avi formats

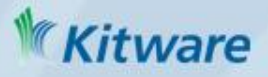

#### Shortcuts for Repetitive Tasks

- State files
  - File  $\rightarrow$  Save State... & File  $\rightarrow$  Load State...
  - .pvsm extension for XML based state file
  - Will prompt for file locations for readers
- Python tracing
  - Tools  $\rightarrow$  Start Trace & Tools  $\rightarrow$  Stop Trace
  - Logs GUI actions and shows the corresponding actions in ParaView's Python API
  - Can create a GUI macro button to replay the trace steps

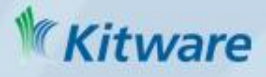

#### Hands on Practice: Vector Visualization

(see also <a href="http://www.paraview.org/Wiki/The\_ParaView\_Tutorial">http://www.paraview.org/Wiki/The\_ParaView\_Tutorial</a>)

- Load disk\_out\_ref.ex2
  - Tarball/zip file available on above link
  - 5.1.2 installers included at:
    - Windows: <install location>/ParaView 5.1.2/data
    - Linux: <install location>/share/paraview-5.1/data
    - Mac: <install location>/paraview.app/Contents/data
  - An Exodus format file
  - Load all variables

Variables
Object Ids
Global Element Ids
Global Node Ids
Fremp
Temp
V
Pres
AsH3
GaMe3
CH4
H2

### Data Set Details

Shown in the Information tab

- Multi-block (group of data sets)
- Not time varying
- Roughly 8000 cells and points, 2MB
- 11.5 units in diameter, 20 units in height

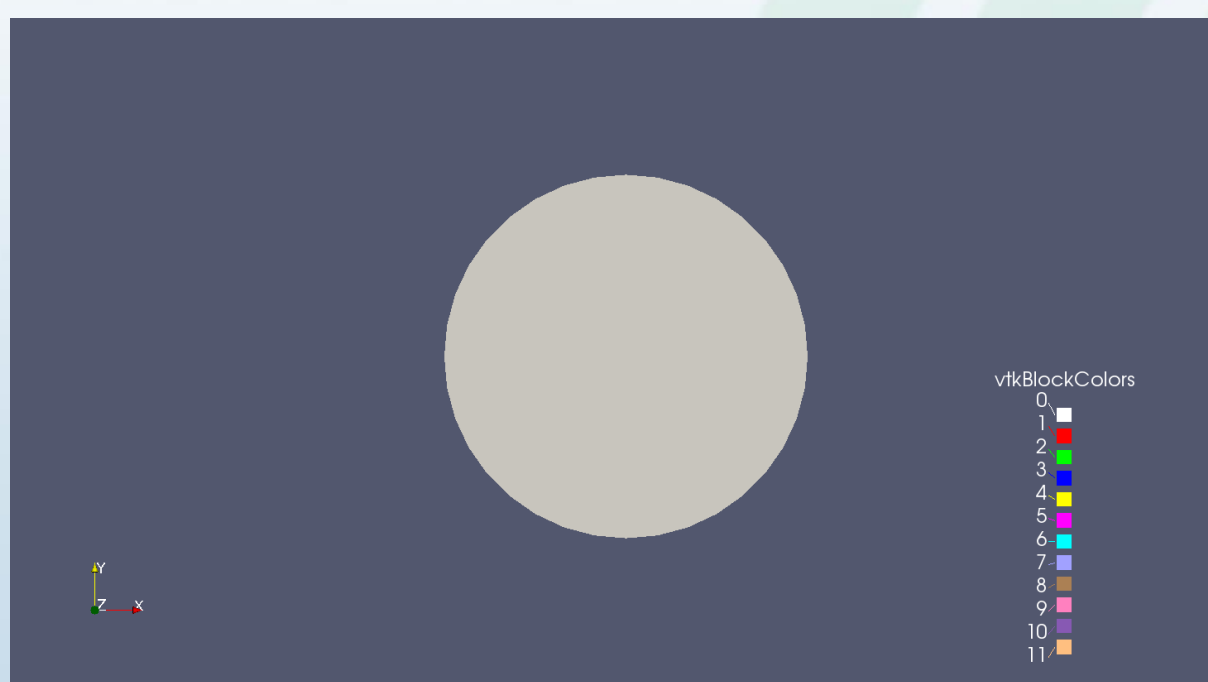

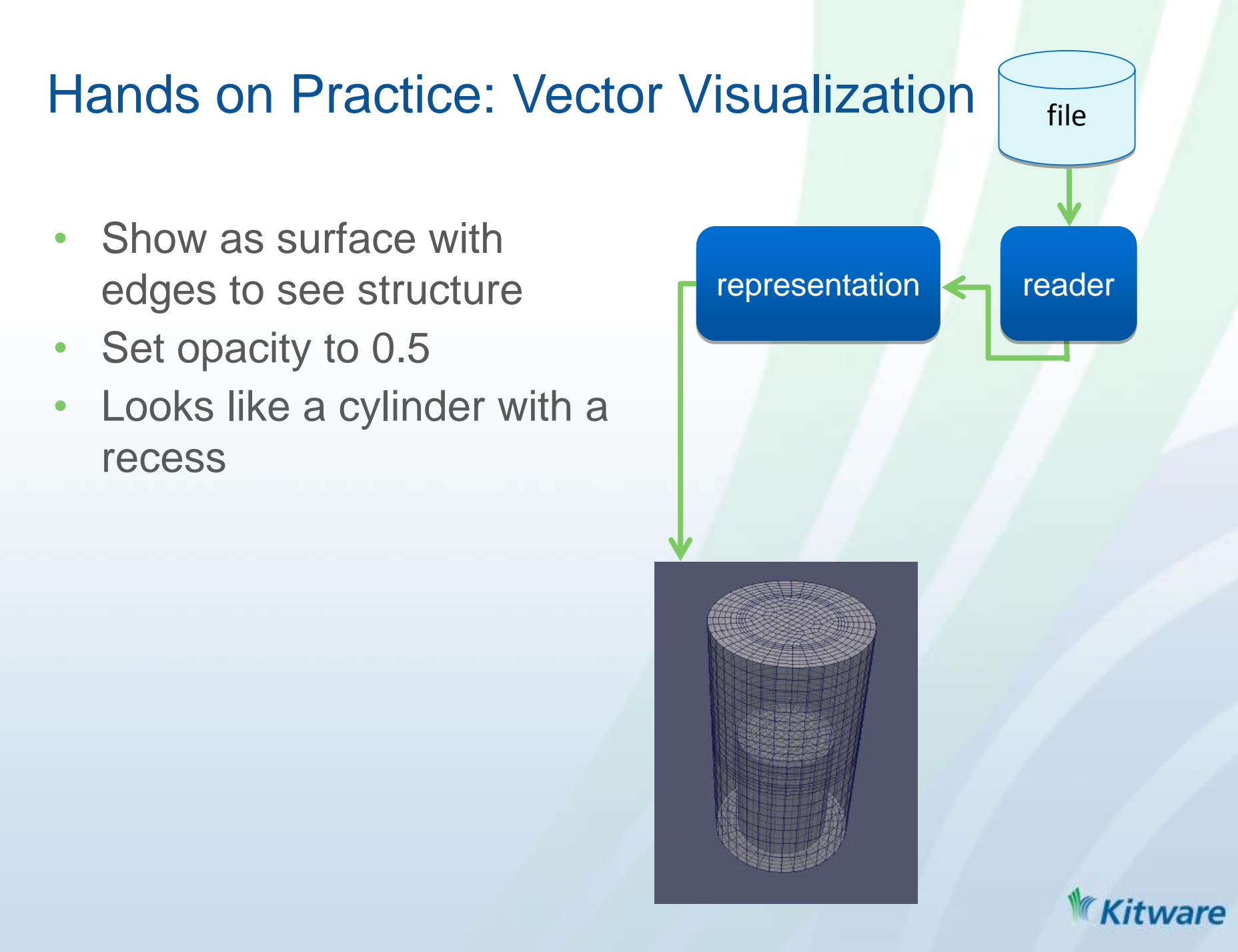

#### Hands on Practice: Vector Visualization file Apply slice filter representation reader Align with z and use 10 offset values Color by Temp Show Temp lookup table representation slice Adjust opacity of reader(0.1) and slice(1.0)to see temperature variation clearly 293.15

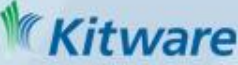

#### Hands on Practice: Vector Visualization

- Apply warp filter
  - Warp slices along V vector field with a scale factor of 0.1
- Compare with display of slice
  - Can see how vector field pushes up in center and down further out
  - Seeing convection of a heated gas, it rises at the heat source

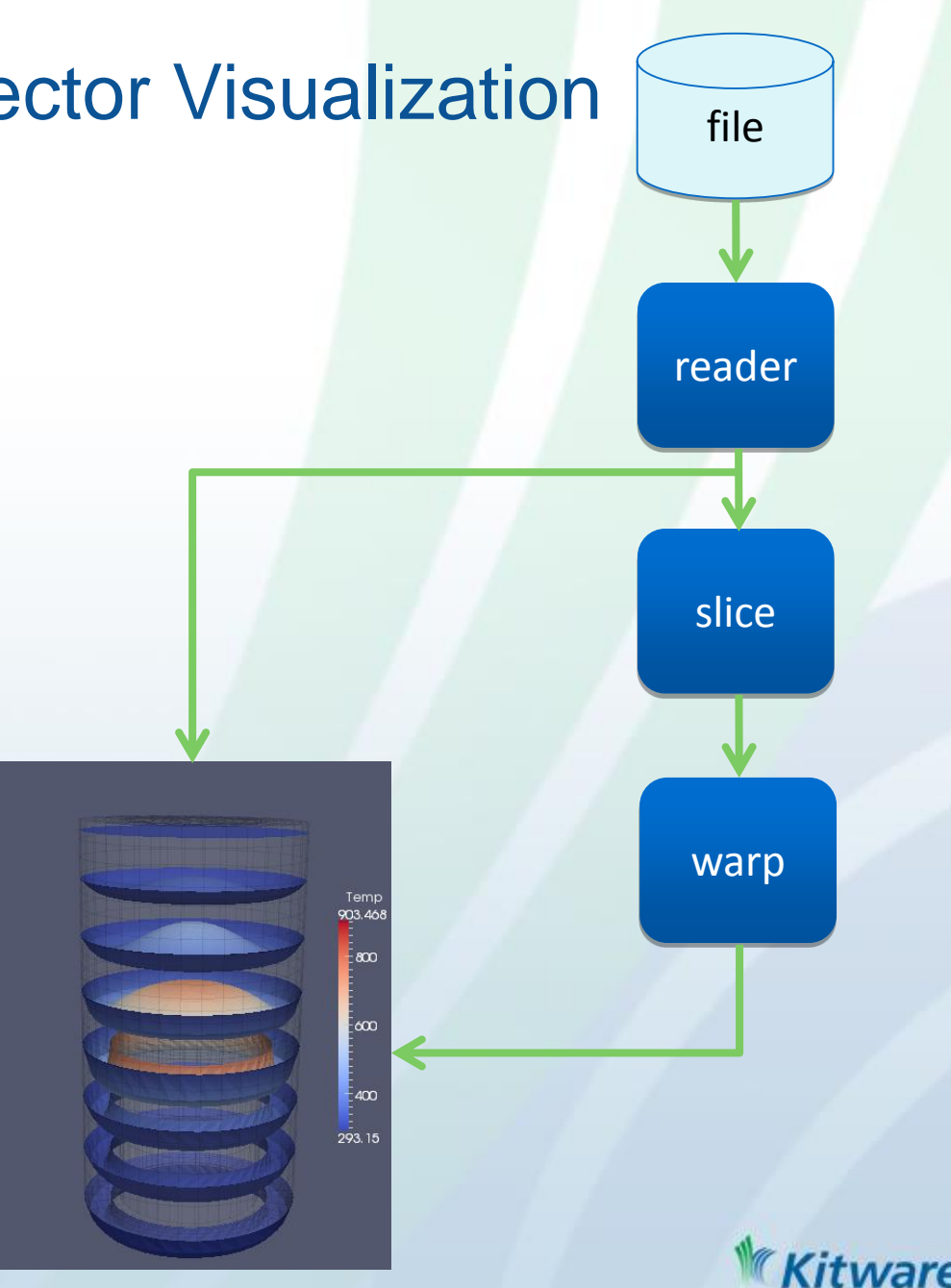

#### Hands on Practice: Vector Visualization

- Change warp opacity to .2
- Apply streamline filter
  - Starts from seed points and advects along vector field to show vector flow
- Apply tube filter
  - Gives infinitely thin streamlines volume so we can see them well
- Set opacity to 1.0 and color by vorticity
  - We are seeing rotation
  - A heated plate is spinning in gas
- Manipulate streamline's seed points

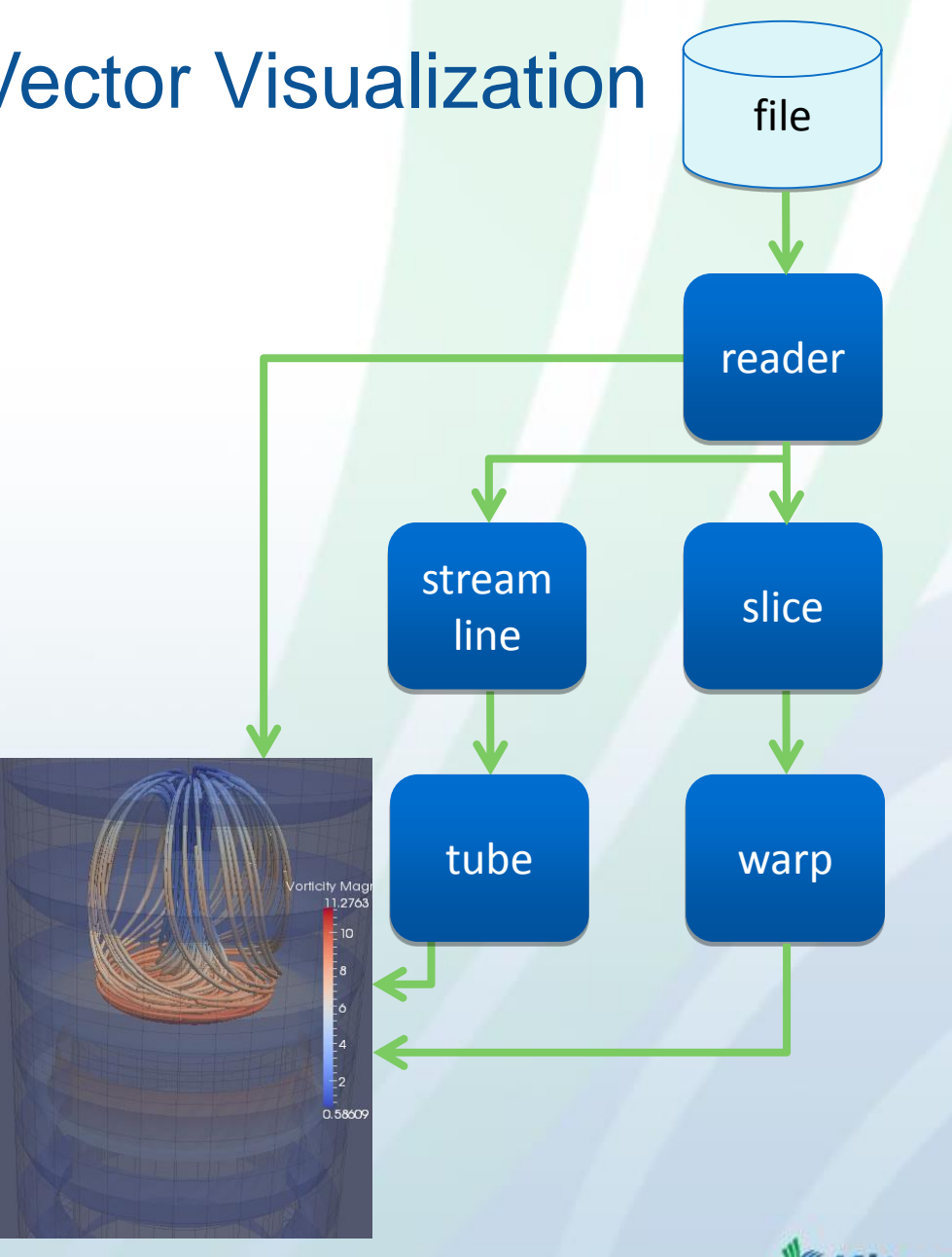

#### Putting It Together: Data Analysis

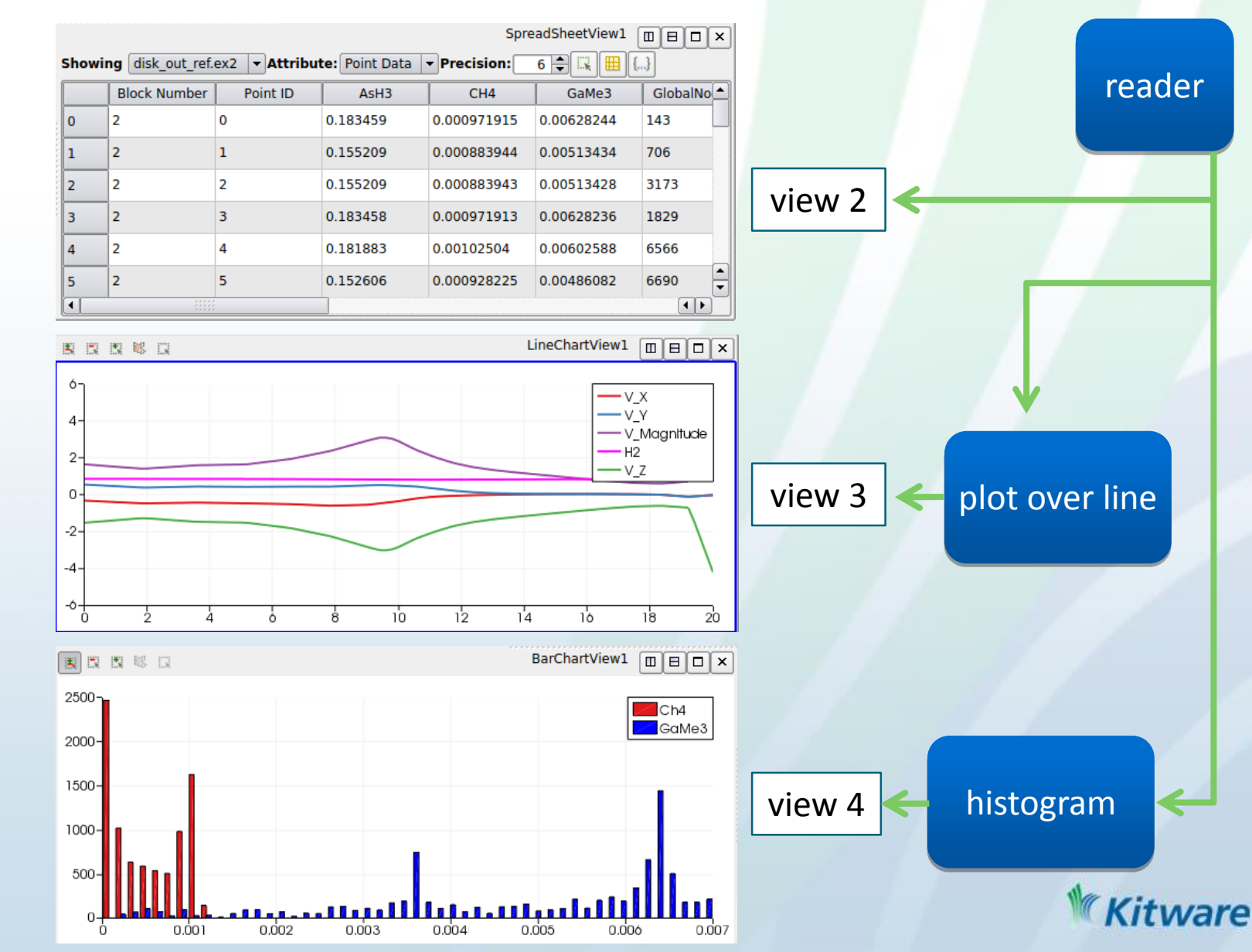

#### What to Expect from Parallel ParaView

Amdahl's Law

 $Speedup(CPUs) = \frac{1}{Serial + \frac{Parallel}{CPUs}}$ 

aka Strong scaling: If data size is fixed, can't always expect great scalability.

More processors != faster

Gustafson's Law

Speedup(Machines) = Machines - Serial \* (Machines - 1) aka Weak scaling: As data size grows, you must have more resources.

More disk and memory = higher resolution possible

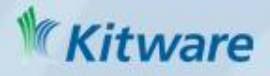

# Large Data Processed by ParaView

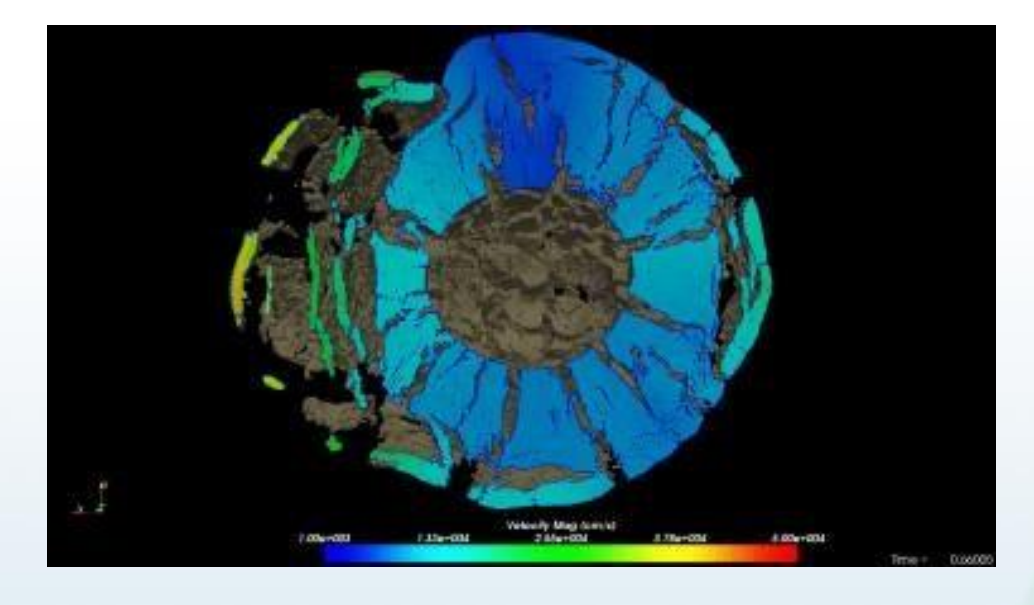

# 1 billion cell asteroid detonation simulation

source: Sandia National Labs

6 billion cell CFD simulation on 1M MPI ranks using ParaView Catalyst on Mira

> source: Kitware, UC Boulder (Jansen & Rasquin)

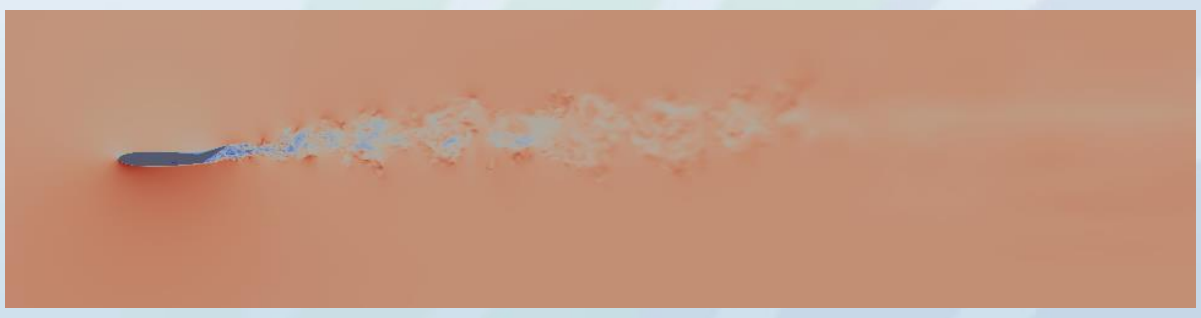

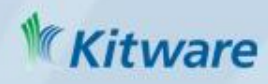

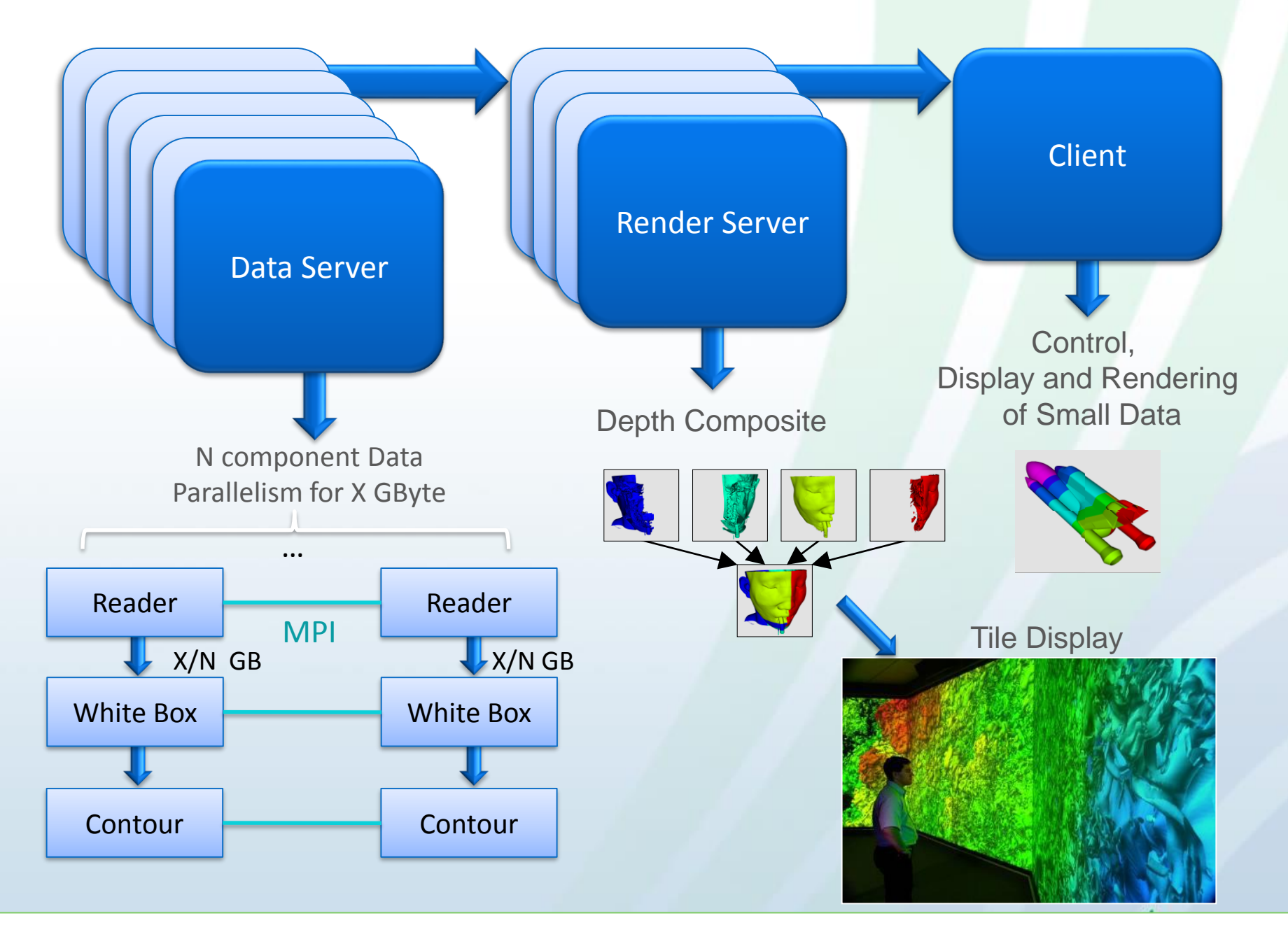

www.paraview.org/Wiki/ParaView/ParaView\_Readers\_and\_Parallel\_Data\_Distribution

#### ParaView's running modes

| Built-in aka<br>Standalone<br>aka Serial | DS RS Client | all components within one process<br>(client may be GUI or pvpython)<br>"paraview"    "pvpython"                                                                                     |
|------------------------------------------|--------------|----------------------------------------------------------------------------------------------------|
| Combined<br>Server                       | Client       | <pre>data processing and parallel rendering in MPI job of combined processes. control from TCP connected client. "mpiexec -n x pvserver &amp;; paraview"#  pvpython #+ Connect</pre> |
| Batch                                    | DS RS        | Server is an MPI job which directly<br>runs a python script<br>"mpiexec -n x pvbatch \<br>vis_script.py"                                                                             |
| Split server                             | DS RS Client | Data processing and parallel<br>rendering are both MPI jobs. "<br>mpiexec -n x pvdataserver&; \<br>mpiexec -n y pvrenderserver<br>&; \ paraview" #+ Connect                          |

### Connecting to a Server

- Follow instructions at <u>www.alcf.anl.gov/user-guides/paraview-cooley</u> currently use ParaView 4.3.1 (5.1.2 being set up on Cooley)
- Fetch Servers
  - Windows to COOLEY@ANL or COOLEY@ANL

| <ul> <li>Import Selected</li> </ul> |        |              |              |      |         |               |
|-------------------------------------|--------|--------------|--------------|------|---------|---------------|
|                                     |        | Configu      | iration      |      | Server  |               |
|                                     |        |              |              |      |         |               |
| Configuration Name                  | Server | Sou          |              |      |         |               |
| windows to<br>EDISON@NERSC          |        | Kitware Inc. |              |      |         |               |
| Gadget@LANL                         |        | Kitware Inc. |              |      |         |               |
| windows to<br>COOLEY@ANL            |        | Kitware Inc. |              |      |         |               |
| CORI@NERSC                          |        | Kitware Inc. |              |      |         |               |
| windows to<br>TITAN@ORNL            |        | Kitware Inc. | Add Server   | Edit | Server  | Delete Server |
| TITAN@ORNL                          |        | Kitware Inc. | Add Server   |      |         | Delete Server |
| COOLEY@ANL                          |        | Kitware Inc. | Load Servers | Save | Servers | Fetch Servers |
| RHEA@ORNL                           |        | Kitware Inc. |              |      |         | Connect Close |
| windows to<br>RHEA@ORNL             |        | Kitware Inc. |              |      | 100     |               |
| EDISON@NERSC                        |        | Kitware Inc. |              |      |         |               |
| Edit Sources                        |        | Import Sele  | ected Cancel |      |         | W Kitware     |

# Connecting to a Server (2)

- GUI version must match pyserver version
- File  $\rightarrow$  Connect
- Requirements:
  - Mac XQuartz (X11) <u>www.xquartz.org</u>
  - Windows Putty (SSH) <u>www.putty.org</u>

| Configuration         |      |                  | Server        |
|-----------------------|------|------------------|---------------|
| COOLEY@ANL            |      | csrc://localhost |               |
| windows to COOLEY@ANL |      | csrc://localhost |               |
|                       |      | ,                |               |
|                       |      |                  |               |
|                       |      |                  |               |
|                       |      |                  |               |
|                       |      |                  |               |
|                       |      |                  |               |
| Add Server            | Edit | Server           | Delete Server |
| Load Servers          | Save | Servers          | Fetch Servers |
| Load Servers Save     |      | Servers          | Teten Servers |
|                       |      |                  | Connect Close |

# Connecting to a Server (3)

- Set:
  - Xterm executable
    - Linux & Mac
  - SSH executable
    - plink on Windows
  - Username
  - ParaView version (v4.3.1 or v5.1.2 for bleeding edge)
  - Number of nodes to reserve
  - Number of minutes to reserve
  - Account (ATPESC2016)
  - Queue

| Xterm executable             | /usr/X11/bin/xterm      |
|------------------------------|-------------------------|
| SSH executable               | ssh                     |
| Remote machine               | cooley.alcf.anl.gov     |
| Username                     | YOURUSERNAME            |
| ParaView version             | v5.1.2                  |
| Client port                  | 11111 🖨                 |
| Server port                  | 44776                   |
| Number of nodes to reserve   | 2                       |
| Number of minutes to reserve | 20                      |
| Account                      | YOURPROJECT             |
| Queue                        | default                 |
| Job name                     | paraview_server         |
|                              | 🗶 <u>C</u> ancel 🥥 🖉 OK |

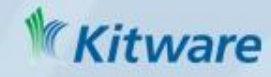

#### Level of Detail – Maintain Interactivity

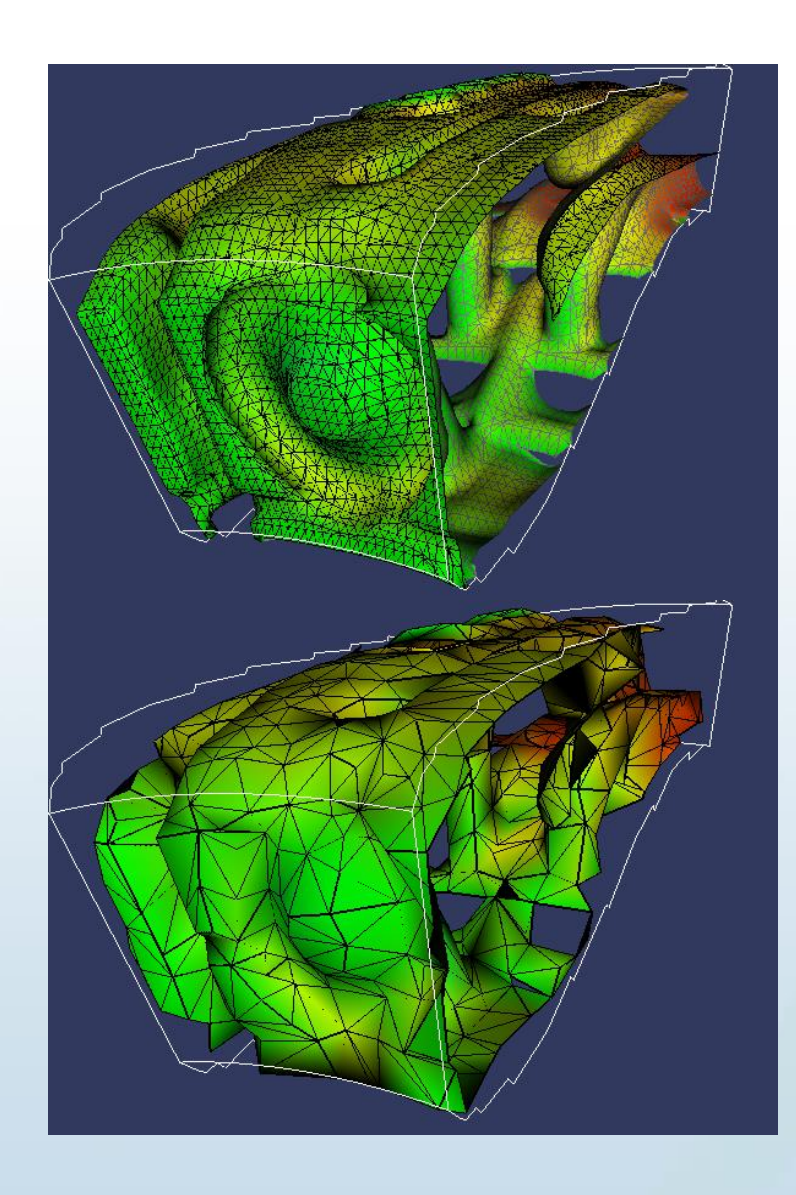

Type 1: Geometrically based

- Edit  $\rightarrow$  Settings  $\rightarrow$  Render View  $\rightarrow$
- LOD threshold = 0.1
- Down-samples geometry while interacting

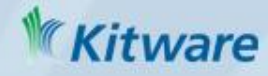

#### Level of Detail – Maintain Interactivity

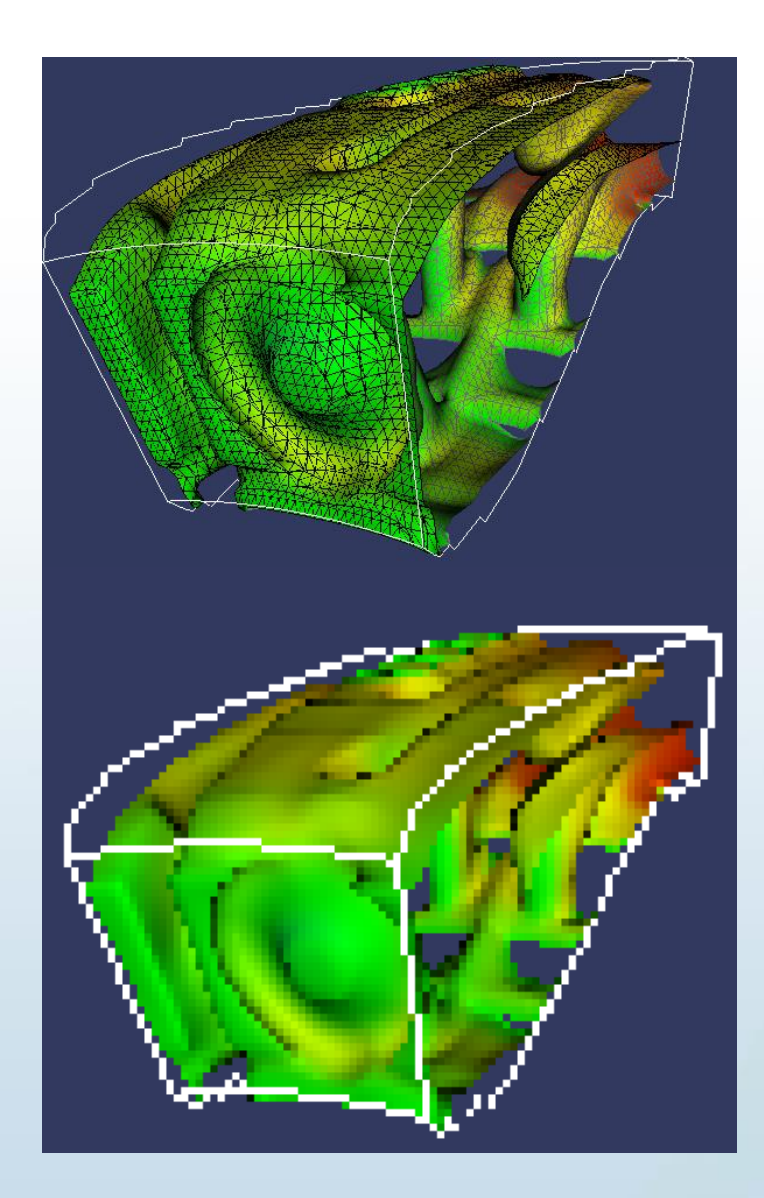

Type 2: Image Based

- Edit  $\rightarrow$  Settings  $\rightarrow$  Render View  $\rightarrow$
- Remote Render Threshold = 0.1
- Image Reduction Factor = 10
- Down-samples pixels while interacting

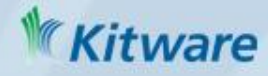

# **Current Directions**

- Catalyst
  - In situ ParaView
- Web and Mobile
  - ParaViewWeb front end
  - VES/KiwiViewer

http://catalyst.paraview.org

http://paraviewweb.kitware.com/PW

http://www.kiwiviewer.org

- OpenGL rendering overhaul
  - <u>https://blog.kitware.com/new-opengl-rendering-in-vtk/</u>
- Ray tracing
  - https://blog.kitware.com/vtk-and-paraview-now-with-ray-traced-rendering/
- SMP and GPGPU acceleration
  - VTK-m http://m.vtk.org/index.php/Main\_Page
  - vtkSMPTools <u>https://blog.kitware.com/simple-parallel-computing-with-</u> vtksmptools-2/

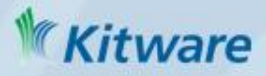

#### Thank You!

#### Questions?

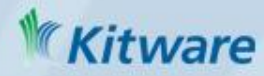